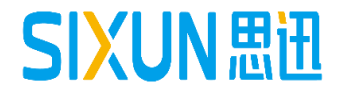

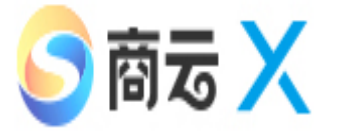

# 思迅商云X培训教程

--- 仓库管理人员使用手册 思迅软件培训组

1

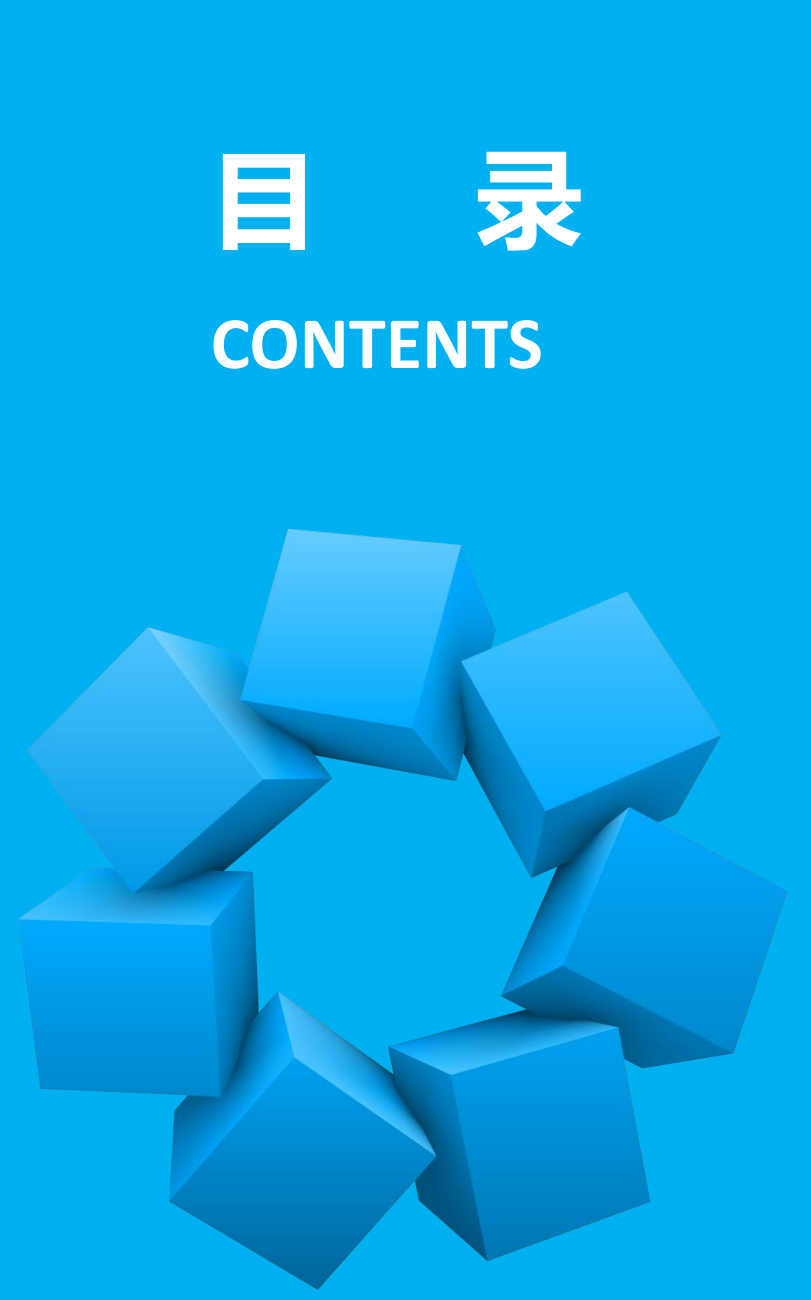

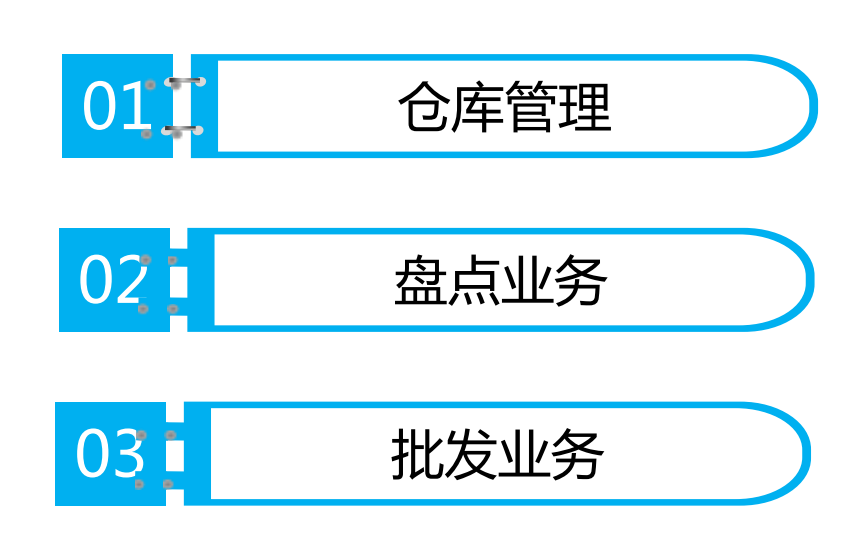

# 第一节 仓库管理

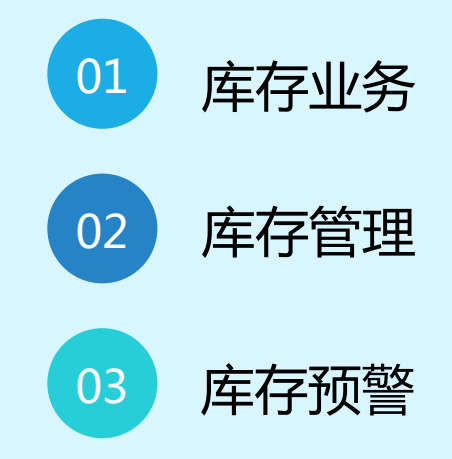

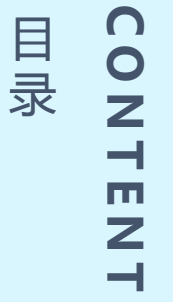

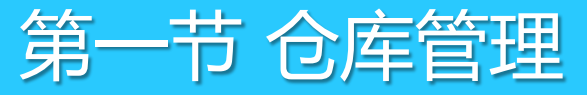

# 1.1 库存业务

## 1.1.1 库存设置

在开始进行库存业务之前,对其相关的参数进行设置以保证业务的准确性。在更多功能中点击"库存设置

"进入设置界面。

|  | 3133 | <ul> <li>✓ 商品出库操作,库存里不够时提示 □ 且不允许出库</li> <li>○ 分部必须按调出单收货 □ 且不允许分部修改收货数里</li> <li>○ 总部必须按调出单收货 □ 且不允许总部修改收货数里</li> <li>□ 加金商品包括库存为零的商品</li> <li>□ 预盘单在同一盘点批号里只能被引用一次</li> <li>□ 盘点机使用自编码(否则使用货号)</li> <li>□ 当日结成本价大于档案进价 2.00 倍,则取档案进价。</li> <li>□ 批发退货单引用批发销售单的总退货数里超过原批发销售单数里时不允许退货</li> <li>□ 存货盘点单禁止输入负数</li> </ul> |
|--|------|----------------------------------------------------------------------------------------------------|
|--|------|----------------------------------------------------------------------------------------------------|

- 商品出库操作,库存量不够时提示:如勾选,则库存不够出库 数量时会自动提示:
- **且不允许出库**:如勾选,则库存不够出库数量时不允许进行出 库操作:
- 分部必须按调出单收货:分店做调入单时必须根据调出单方可 收货:
- 总部必须按调出单收货:总部做调入单时必须根据调出单方可
   收货:
- **漏盘商品包括库存为零的商品**:如勾选,则没有盘点到的商品 即使库存为0也会显示在漏盘报表中:
- 预盘单在同一盘点批号里只能被引用一次:如勾选,则预盘单
   只能在同一盘点批号里被引用一次。

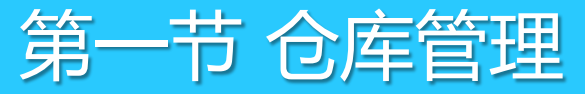

# 1.1 库存业务

#### 1.1.2 多仓库建立

软件初始化完毕后,总部默认只有一个仓库,如果存在多仓库的情况,可进入到"基本档案"—"分店仓库" 中新建其的仓库。

选中"总部",点击"增加",输入2位编码及仓库名称保存。

| <>○ 分店仓库                                              |    |     |      |          |      |    |  |
|-------------------------------------------------------|----|-----|------|----------|------|----|--|
|                                                       | 2  |     | 0    | <u>_</u> |      |    |  |
| 増加 删除 保存 查                                            | 询  |     | 设置   | 打印       |      |    |  |
|                                                       | ⊢₹ | 基本信 | 息——  |          |      |    |  |
|                                                       |    | 行号  | 编码   | 名称       | 属性   | 电话 |  |
| □ (+) [0001]总部仓库                                      |    | 1   | 00   | 高部       | 本地机构 |    |  |
| 重 → ● [0002]测试                                        |    | 2   | 0001 | 总部仓库     | 本地仓库 |    |  |
|                                                       |    | 3   | 0002 | 测试       | 本地仓库 |    |  |
| 田~ ↔ [0101]01独立官理仓库<br>⊡~ ↔ [02]02<br>亩~ ↔ [0201]02仓库 |    |     |      |          |      |    |  |

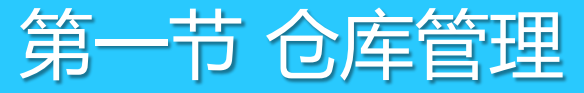

1.1 库存业务

#### 1.1.3 库存调整单

库存调整单,适用于对一些自购入库、领用等日常业务对商品库存的一种调整方式。 打开"仓库"——"库存调整单",选择要调整的仓库,方式,原因,再添加商品和入数量,点击保存并审核,则 软件会自动增加或是扣减商品库存。

| 9                      | 车存调整         | 整单         |          |             |                                                                                                    |                              |              |                |                      |               |          |        |      |      |      |       |
|------------------------|--------------|------------|----------|-------------|----------------------------------------------------------------------------------------------------|------------------------------|--------------|----------------|----------------------|---------------|----------|--------|------|------|------|-------|
| <mark> </mark>  <br>新建 | <b>(F</b> 1) | 保存(        | F3) 审核0  | ]<br>75) 8  | <mark>国</mark><br>一日<br>一日<br>一日<br>日<br>日<br>日<br>日<br>日<br>日<br>日<br>日<br>日<br>日<br>日<br>日<br>日<br>日<br>日 | <b>曲</b><br>商品 ( <b>F</b> 6) | ■<br>「<br>編辑 | ●<br>●<br>単据拷贝 | <b>()</b><br>设置 (77) | した<br>扫描(F8): | 打印(89)打日 | ✓ □模板  |      |      |      |       |
| 打                      | 库            | 存调         | 整单       |             |                                                                                                    |                              |              |                |                      |               |          |        |      |      |      |       |
| 浏览                     | 单            | <b>묵:</b>  |          |             |                                                                                                    |                              |              |                |                      |               |          |        |      |      |      |       |
| (F2)                   | 仓            | 库:         | 0001     | <u>ا</u> بر | 部仓库                                                                                                    |                              |              |                |                      | 日             | 期: 2018- | -01-18 |      |      |      |       |
|                        | 方            | 式:         | 入库       | <b>→</b> 위  | 阝 门:                                                                                                    |                              |              |                |                      | 审             | 核人:      |        |      |      |      |       |
| 张                      | 业务           | 员 <b>:</b> | 入库<br>出库 | 厚           | 夏 因:                                                                                                    | 领用                           |              |                |                      | 制             | 单人:管理    | 5      |      |      |      |       |
| 审 <br>  核              | 备            | 注:         |          |             |                                                                                                    |                              |              |                |                      |               |          |        |      |      |      |       |
| 単 <br>  据              | 行号           |            | 货号       |             | 品                                                                                                    | 名                            | 规格           | 单位             | 箱数                   | 数里            | 参考单价     | 参考金额   | 税率   | 类别   | 零售价  | 零售金额  |
| 53                     | 1            | 1030       | 1004     | 新           | 疆啤酒(3                                                                                                    | . 7%)                        | 640ml        | 瓶              | 2.00                 | 2.00          | 1.92     | 3.83   | 0.17 | 2110 | 1.95 | 3.90  |
|                        | 2            | 1030       | 1009     | 新           | 疆黑啤酒                                                                                                    | (310ml)                      | 310ml        | 瓶              | 3.00                 | 3.00          | 2.50     | 7.50   | 0.17 | 2110 | 2.80 | 8.40  |
|                        | 3            | 1030       | 1016     | 乌           | 苏金啤(3                                                                                                    | . 7%)                        | 640ml        | 瓶              | 0.00                 | 4             | 1.96     | 0.00   | 0.17 | 2110 | 1.99 | 0.00  |
|                        |              | 小计         | :        |             |                                                                                                    |                              |              |                | 5.00                 | 5.00          |          | 11.33  |      |      |      | 12.30 |
|                        |              | 合计         | :        |             |                                                                                                    |                              |              |                | 5.00                 | 5.00          |          | 11.33  |      |      |      | 12.30 |

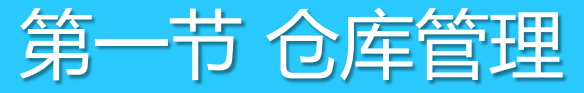

1.1 库存业务

#### 1.1.4 转仓单

转仓单指同一门店之间,不同仓库进行商品的调拨操作。 例如:在总部下有多个仓库,分部是0002仓库、0003仓库,需要把0002仓库的娃哈哈(货号6902083881030) 50箱调拨到0003仓库下面。

打开"转仓单",分别选择调出仓库和调入仓库,再输入货号,录入数量,点击保存审核即可。

| <b>e</b> \$            | 转合单         |              |                |                          |                     |                |                                 |                  |         |                 |           |                                      |        |       |
|------------------------|-------------|--------------|----------------|--------------------------|---------------------|----------------|---------------------------------|------------------|---------|-----------------|-----------|--------------------------------------|--------|-------|
| <mark>と</mark><br>新建   | <b>(F1)</b> | 日<br>保存 (83) | (55)           | <mark>区</mark><br>利单(F4) | <b>曲</b><br>商品 (F6) | <b>■</b><br>編辑 | ●<br>●<br>「<br>単<br>据<br>拷<br>贝 | <b>(</b><br>设置 ( | 7) 扫描   | 「<br>(F8) 打印(F9 | )<br>打印模板 | (<br>)<br>〔<br>〕<br>〔<br>〕<br>〔<br>〕 | 送<br>送 |       |
| 1<br>T                 | 转在          | 全单           |                |                          |                     |                |                                 |                  |         |                 |           |                                      |        |       |
| 浏览                     | 単           | - 号:         | <b>IO-00</b> - | -1803                    | 827-000             | 2              |                                 |                  |         |                 |           |                                      |        |       |
| (F2)                   | 调出          | 仓库:          | 0002           |                          | 02仓库                |                |                                 |                  |         | 要 货             | 单:        |                                      |        |       |
|                        | 调入          | (仓库:         | 0003           |                          | 03仓库                |                |                                 |                  |         | 业务              | 员: 管理)    | Ð                                    |        |       |
| 宙                      | 其           | 它:           |                |                          |                     |                | 日期                              | ]: 201           | 3-03-27 | 审 核             | 人: 管理     | Ē.                                   |        |       |
| 単単                     | 备           | 注:           |                |                          |                     |                |                                 |                  |         | 操作              | 员: 管理)    | <b></b> 灵                            |        |       |
| <b>1</b> <sup>14</sup> | 行号          |              | 货号             |                          | 品名                  |                | 规格                              | 包                | 装单位     | 包装因子            | 包装数量      | 单位                                   | 箱数     | 数里    |
|                        | 1           | 6902083      | 881030         | 娃哈哈                      |                     |                | 500ml                           |                  | 瓶       | 1.00            | 50.00     | 瓶                                    | 50.00  | 50.00 |
|                        |             | 小计:          |                |                          |                     |                |                                 |                  |         |                 |           |                                      | 50.00  | 50.00 |
|                        |             | 合计:          |                |                          |                     |                |                                 |                  |         |                 |           |                                      | 50.00  | 50.00 |

7

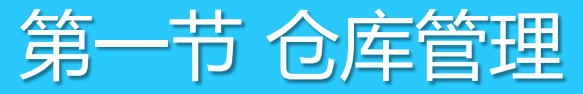

1.1 库存业务

#### 1.1.5 报损单

打开"仓库"—"报损单",选择部门,输入原因,再添加商品,输入数量,点击保存,并审核,则软件 会自动扣减商品库存。

| 9         | 报  | 损单   |            |            |                  |        |                             |                      |              |                     |                  |      |      |      |       |      |
|-----------|----|------|------------|------------|------------------|--------|-----------------------------|----------------------|--------------|---------------------|------------------|------|------|------|-------|------|
| 新         | 建( | (F1) | 保存(        | F3) 审核 (F5 | ) 刪单 (74) 商品 (76 | ) 编辑   | ●<br>●<br>「<br>単<br>据<br>拷贝 | <b>()</b><br>设置 (F7) | 上<br>扫描(JF8) | <b>上</b><br>打印(19)打 | <b>沙</b><br>J印模板 |      |      |      |       |      |
| 1<br>H    |    | 报    | 损单         | L          |                  |        |                             |                      |              |                     |                  |      |      |      |       |      |
| 涼安        |    | 单    | <b>号:</b>  | J0-00-     | 180118-0001      |        |                             |                      |              |                     |                  |      |      |      |       |      |
| CF2       |    | ĉ    | 库:         | 0001       | 总部仓库             |        |                             |                      | 日            | 期: 201              | .8-01-18         |      |      |      |       |      |
| R         |    | 业务   | 员 <b>:</b> | 管理员        | 部门:              |        |                             |                      | 审            | 核人:管理               | 野                |      |      |      |       |      |
| 审         |    | 亰    | 因 <b>:</b> |            |                  |        |                             |                      | 制            | 单人:管理               | 野                |      |      |      | 已审    | 核    |
| 単<br>   拒 |    | 畜    | 注:         |            |                  |        |                             |                      |              |                     |                  |      |      |      |       |      |
|           |    | 行号   |            | 货号         | 品名               | 规格     | 单位                          | 箱数                   | 数量           | 单价                  | 金额               | 税率   | 类别   | 零售价  | 零售金额  | 进项税  |
|           | 3  | 1    | 4032       | 900000626  | 骆驼84(软)          |        | 盒                           | 5.00                 | 5.00         | 5.40                | 27.00            | 0.17 | 2120 | 5.80 | 29.00 | 0.17 |
|           | 4  | 2    | 6900       | 138125887  | 百事可乐(1.25升)      | 1250ml | 瓶                           | 6.00                 | 6.00         | 4.04                | 24.25            | 0.17 | 2100 | 4.90 | 29.40 | 0.17 |
|           |    |      | 小计         | :          |                  |        |                             | 11.00                | 11.00        |                     | 51.25            |      |      |      | 58.40 |      |
|           |    |      | 合计         | :          |                  |        |                             | 11.00                | 11.00        |                     | 51.25            |      |      |      | 58.40 |      |

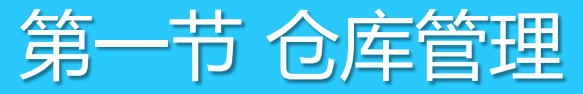

1.1 库存业务

#### 1.1.6 成本调价单

成本调价单针对成本价异常的商品进行价格调整,以获得正确的毛利。在商云X软件中,采用了移动加权平 均价计算商品成本。当长期负库存销售,或者商品采购进价录错等异常操作时,将导致商品的成本价也随之发生 异常,在此情况下便可通过成本调价单对商品成本价进行调整。

打开软件"仓库"-"成本调价单",选择或者录入商品,进行调价。完成后对单据进行保存并审核后,商品的成本价即可完成调整。

🕨 思迅 商云X管理系统(演示版) DN:0000000 -- [连锁版 -- 00:总部]

(M) 窗口(M) 帮助(H)

| _                     |      |     |      |        |                   |             |    |                                         |          |         |      |      |  |
|-----------------------|------|-----|------|--------|-------------------|-------------|----|-----------------------------------------|----------|---------|------|------|--|
| 😂 Б                   | 成本调  | 价单  |      |        |                   |             |    |                                         |          |         |      |      |  |
| <mark>  </mark><br>新建 | (F1) | 保存  | (F3) | 审核(F5) | <b>王</b><br>刑单(F4 | )<br>商品(F6) |    | ● ● ● ● ● ■ ■ ■ ■ ■ ■ ■ ■ ■ ■ ■ ■ ■ ■ ■ | <b>〕</b> | ¥9)打印模板 |      |      |  |
| 뒾                     | 成    | 本训  | 間价   | ·単     |                   |             |    |                                         |          |         |      |      |  |
| 漫                     | 单    | 号:  | PC-  | -00-1  | 80409             | 9-0001      |    |                                         |          |         |      |      |  |
| (F2)                  | 分    | 店:  | 00   |        |                   |             | 日  | 期: 2018-04                              | -09      | 制单人: 筐理 | 軍核   |      |  |
| 0                     | 备    | 注:  |      |        |                   |             |    |                                         |          | 审核人: 管理 | 员    |      |  |
| 巽                     | 行号   | ŧ   | 货    | 号      |                   | 商品名称        | 单位 | 旧价                                      | 新价       | 数量      | 调价差额 | 进价   |  |
| 审核                    | 1    | 400 | 01   |        | 大白菜               |             | 千克 | 0.36                                    | 1.00     | 12.00   | 7.71 | 0.36 |  |
| 恵                     |      |     | 合ì   | H:     |                   |             |    |                                         |          | 12.00   | 7.71 |      |  |
| лд<br>Сол             |      |     |      |        |                   |             |    |                                         |          |         |      |      |  |
|                       |      |     |      |        |                   |             |    |                                         |          |         |      |      |  |
|                       |      |     |      |        |                   |             |    |                                         |          |         |      |      |  |

1.2 库存查询

软件提供了库存查询报表,包括商品汇总、类别汇总、实时库存、出入库汇总、出入库明细、机构商品汇总、 大类库存汇总、主供应商库存。

1、商品汇总,点"查询"可对所有商品库存数据进行查询;默认包含了各个商品在每个仓库及每个供应商 下的商品汇总数量。

| 🥌 库存查询                                  |               |          |            |        |       |          |       |    |       |       |        |            |
|-----------------------------------------|---------------|----------|------------|--------|-------|----------|-------|----|-------|-------|--------|------------|
| 2 7 2 2 2 2 2 2 2 2 2 2 2 2 2 2 2 2 2 2 | <b>(</b><br>设 | 置        | 打印         |        |       |          |       |    |       |       |        |            |
| [ 报表菜单                                  |               | ( 查询条    | R件         |        |       |          |       |    |       |       |        |            |
| 商品汇总                                    | ->            | 分。       | 吉/仓库:      |        | ) 货号  | ÷:       | 商品类别: |    |       | 自编码:  |        | 🔜 🛄 供应商编码: |
| ◎ 类别汇总                                  |               |          | 🗹 不包含库     | 存为0的商品 |       |          |       |    |       |       |        |            |
| ◎ 实时库存                                  |               |          |            |        |       |          |       |    |       |       |        |            |
| ◎ 出入库汇总                                 |               | <u> </u> |            |        |       |          |       |    |       |       |        |            |
| ≫ 出入库明细                                 |               | 0¢       | 天〇昨天〇上     | 周〇本周〇  | 上月〇本月 | 查询       |       |    |       |       |        |            |
| ◎ 机构商品汇总                                |               | 商品汇      | 总          |        |       |          |       |    |       |       |        |            |
| ◎ 大类库存汇兑                                |               | 行号       | 分店/仓库      | 类别编码   | 类别    | 货号       | 品名    | 单位 | 库存数量  | 平均成本价 | 成本金额   | 参考不含税成本金额  |
|                                         |               | 1        | 0001/总部仓库1 | 100    | 叶菜类   | 40018    | 香菜    | 千克 | -1.00 | 2.20  | -2.20  | -1.98 :    |
| ⑤ 主供应商库存                                |               |          |            | 类别小计:  |       |          |       |    | -1.00 |       | -2.20  | -1.98      |
|                                         |               | 2        | 0001/总部仓库1 | 110    | 实果类   | 40191    | 心红心苹果 | 千克 | -1.00 | 0.90  | -0.90  | -0.81      |
|                                         |               |          |            | 类别小计:  |       |          |       |    | -1.00 |       | -0.90  | -0.81      |
|                                         |               | 3        | 0001/总部仓库1 | .200   | 家禽猪肉类 | 02200000 | 边猪    | 千克 | -3.00 | 7.00  | -21.00 | -18, 92    |
|                                         |               |          |            | 类别小计:  |       |          |       |    | -3.00 |       | -21.00 | -18.92     |
|                                         |               | 4        | 0001/总部仓库1 | .210   | 鸡类    | 30084    | 翅尖    | 千克 | -1.00 | 12.50 | -12.50 | -11.26     |
|                                         |               | 5        |            |        |       | 30094    | 白条肉鸡  | 千克 | -1.00 | 7.80  | -7.80  | -6.67      |
|                                         |               | 6        |            |        |       | 30095    | 软壳蛋   | 千克 | -2.00 | 9.30  | -18.60 | -15.90     |
|                                         |               |          |            |        |       |          |       |    |       |       |        |            |

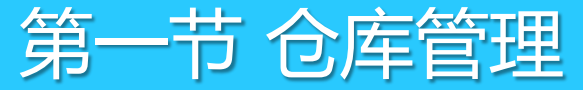

1.2 库存查询

2、实时库存,前台销售商品后需要日结才冲减库存,没有即时更新库存。此时可以通过"实时库存"来查询该时刻的实际库存,未做日结时捆绑商品也可在实时库存中查询;

| 🥌 库存查询                                   |               |             |            |        |       |         |      |    |           |       |
|------------------------------------------|---------------|-------------|------------|--------|-------|---------|------|----|-----------|-------|
| 2000 100 100 100 100 100 100 100 100 100 | <b>(</b><br>设 | ) 📙<br>置 打印 |            |        |       |         |      |    |           |       |
| 报表菜单                                     |               | 查询条件        |            |        |       |         |      |    |           |       |
| ◎ 商品汇总                                   |               | 分店/仓库:      |            | 货号:    | 商品类   | 5别:     | 自编码: |    | 供应商编码     | :     |
| ▶ 类别汇总                                   |               |             |            |        |       |         |      |    | ,         |       |
| 实时库存                                     | €             |             |            |        |       |         |      |    |           |       |
| ◎ 出入库汇总                                  |               | Ļ           |            |        |       |         |      |    |           |       |
| ⑧ 出入库明细                                  |               | ○今天○昨天○     | )上周〇本周〇上月〇 | )本月 查询 |       |         |      |    |           |       |
| ▶ 机构商品汇总                                 |               | 实时库存        |            |        |       |         |      |    |           |       |
| ◎ 大米佐存江草                                 |               | 行号 仓库编码     | 仓库名称       | 类别     | 货号    | 自编码     | 品名   | 规格 | 单位        | 实时库存  |
|                                          |               | 1 0001      | 总部仓库       | 1100   | 40164 | 1100015 | 油麦菜  |    | 千克        | 0.00  |
| ◎ 王供应商库存                                 |               | 2 0001      | 总部仓库       |        | 40001 | 1100001 | 大白菜  |    | 千克        | 0.00  |
|                                          |               | 3 0001      | 总部仓库       |        | 40002 | 1100002 | 莲花白  |    | 千克        | 0.00  |
|                                          |               | 4 0001      | 总部仓库       |        | 40184 | 1100016 | 野菜   |    | 千克        | 0.00  |
|                                          |               | 5 0001      | 总部仓库       |        | 40064 | 1100011 | 空心菜  |    | 千克        | 0.00  |
|                                          |               | 6 0001      | 总部仓库       |        | 40009 | 1100007 | 筒蒿   |    | 千克        | 0.00  |
|                                          |               | 7 0001      | 总部仓库       |        | 40007 | 1100005 | 油白菜  |    | 千克        | 90.00 |
|                                          |               | 8 0001      | 总部仓库       |        | 40017 | 1100009 | 旱菜   |    | 千克        | 0.00  |
|                                          |               | 9 0001      | 总部仓库       |        | 40065 | 1100012 | 木耳菜  |    | 千克        | 0.00  |
|                                          |               | 10 0001     | 总部仓库       |        | 40006 | 1100004 | 生菜   |    | 千克        | 90.00 |
|                                          |               | 44 0001     | と戦ぐ年       |        | 40010 | 1100008 | 認言小  |    | <b>で去</b> | 0.00  |

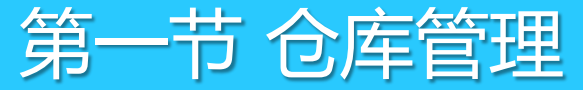

1.2 库存查询

3、出入库明细,出入库明细记录了所有商品入库、出库的流水记录,对于后台采购等业务单据,审核后即在 出入库明细中生成一条数据,前台零售的商品在POS日结后才能生成出入库明细记录;

| 🥌 库存查询                                          |                |                |            |                      |          |             |           |      |        |            |       |      |       |
|-------------------------------------------------|----------------|----------------|------------|----------------------|----------|-------------|-----------|------|--------|------------|-------|------|-------|
| <ul> <li>         查询         过滤     </li> </ul> | AZ<br>ZA<br>排序 | <b>(</b><br>役) |            | <mark>上</mark><br>打印 |          |             |           |      |        |            |       |      |       |
| 报表菜单                                            |                |                | 查询         | 条件                   |          |             |           |      |        |            |       |      |       |
| ⊗ 商品汇总                                          |                |                | я          | 始日期: 2017-12-1       | 9        | I: 2018-01- | 18 分店/仓库: |      | 送号:    |            | 商品    | 娄别:  |       |
| ≫ 类别汇总                                          |                |                |            |                      |          |             |           |      |        |            |       |      |       |
| >>>>>>>>>>>>>>>>>>>>>>>>>>>>>>>>>>>             |                |                |            |                      |          |             |           |      |        |            |       |      |       |
| ③ 出λ 崖汇总                                        |                |                | L          |                      |          |             |           |      |        |            |       |      |       |
| 出入医明細                                           |                |                | $\bigcirc$ | >天 ○ 昨天 ○ 上周 ○       | 本周〇上月〇本月 | 查询          |           |      |        |            |       |      |       |
|                                                 |                |                | HELLE      |                      |          |             |           |      |        |            |       |      |       |
| > 机构商品汇忠                                        |                |                | 行号         | 分店/仓库                | 货号       | 自编码         | 品名        | 规格   | 摘要     | 日期         | 进项数量  | 进项均价 | 进项金额  |
| ▶ 大类库存汇总                                        |                |                | 1          | 0001/总部仓库            | 01040001 | 1103001     | 阿魏香菇150G  |      | 盘点差异处理 | 2018-01-09 | 10.00 | 3.00 | 30.00 |
| ≫ 主供应商库存                                        |                |                | 2          |                      | 01040001 |             |           |      |        | 2018-01-16 | 0.00  | 0.00 | 0.00  |
|                                                 |                |                |            | 小计:                  | 01040001 |             |           |      |        |            | 10.00 |      | 30.00 |
|                                                 |                |                | 3          | 0001/总部仓库            | 01040011 | 1103004     | 真姬菇150G   | 150G | 盘点差异处理 | 2018-01-09 | 10.00 | 3.00 | 30.00 |
|                                                 |                |                | 4          |                      | 01040011 |             |           | 150G |        | 2018-01-16 | 0.00  | 0.00 | 0.00  |
|                                                 |                |                |            | 小计:                  | 01040011 |             |           |      |        |            | 10.00 |      | 30.00 |
|                                                 |                |                | 5          | 0001/总部仓库            | 02200000 | 1200001     | 边猪        |      | 采购收货单  | 2018-01-09 | 10.00 | 7.00 | 70.00 |
|                                                 |                |                | 6          |                      | 02200000 |             |           |      |        | 2018-01-16 | 10.00 | 7.00 | 70.00 |
|                                                 |                |                | 7          |                      | 02200000 |             |           |      | 采购退货单  | 2018-01-16 | -1.00 | 7.00 | -7.00 |
|                                                 |                |                | 8          |                      | 02200000 |             |           |      | 零售     | 2018-01-17 | 0.00  | 0.00 | 0.00  |

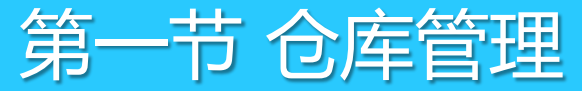

# 1.2 库存查询

4、机构商品汇总,如果想查看各分店的商品库存情况,则可以在机构商品汇总中进行查询;

| 🥝 库存查询                                                                                                    |                        |                |          |                       |              |      |      |       |     |    |          |       |       |        |           |
|----------------------------------------------------------------------------------------------------|------------------------|----------------|----------|-----------------------|--------------|------|------|-------|-----|----|----------|-------|-------|--------|-----------|
| ①     ②     ②     ③     ③     ③     ③     ③     ③     ③     ③     ③     ③     ③     ③     ③     ③     ③     ③     ③     ③     ③     ③     ③     ③     ③     ③     ③     ③     ③     ③     ③     ③     ③     ③     ③     ③     ③     ③     ③     ③     ③     ③     ③     ③     ③     ③     ③     ③     ③     ③     ③     ③     ③     ③     ③     ③     ③     ③     ③     ③     ③     ③     ③     ③     ③     ③     ③     ③     ③     ③     ③     ③     ③     ③     ③     ③     ③     ③     ③     ③     ③     ③     ③     ③     ③     ③     ③     ③     ③     ③     ③     ③     ③     ③     ③     ③     ③     ③     ③     ③     ③     ③     ③     ③     ③     ③     ③     ③     ③     ③     ③     ③     ③     ③     ③     ③     ③     ③     ③     ③     ③     ③     ③     ③     ③     ③     ③     ③     ③     ③     ③     ③     ③     ③     ③     ③     ③     ③     ③     ③     ③     ③     ③     ③     ③     ③     ③     ③     ③     ③     ③     ③     ③     ③     ③     ③     ③     ③     ③     ③     ③     ③     ③     ③     ③     ③     ③     ③     ③     ③     ③     ③     ③     ③     ③     ③     ③     ③     ③     ③     ③     ③     ③     ③     ③     ③     ③     ③     ③     ③     ③     ③     ③     ③     ③     ③     ③     ③     ③     ③     ③     ③     ③     ③     ③     ③     ③     ③     ③     ③     ③     ③     ③     ③     ③     ③     ③     ③     ③     ③     ③     ③     ③     ③     ③     ③     ③     ③     ③     ③     ③     ③     ③     ③     ③     ③     ③     ③     ③     ③     ③     ③     ③     ③     ③     ③     ③     ③     ③     ③     ③     ③     ③     ③     ③     ③     ③     ③     ③     ③     ③     ③     ③     ③     ③     ③     ③     ③     ③     ③     ③     ③     ③     ③     ③     ③     ③     ③     ③     ③     ③     ③     ③     ③     ③     ③     ③     ③     ③     ③     ③     ③     ③     ③     ③     ③     ③     ③     ③     ③     ③     ③     ③     ③     ③     ③     ③     ③     ③     ③     ③     ③     ③     ③     ③     ③     ③     ③     ③     ③     ③     ③     ③     ③     ③     ③     ③     ③     ③     ③     ③     ③     ③     ③     ③     ③     ③     ③     ③ | <mark>2</mark> ス<br>排序 | <b>(</b><br>设) | 王        | <mark>一日</mark><br>打印 |              |      |      |       |     |    |          |       |       |        |           |
| 报表菜单                                                                                                    |                        |                | 查询氛      | <b>条件</b>             |              |      |      |       |     |    |          |       |       |        |           |
| ⑧ 商品汇总                                                                                                    |                        |                | 分        | 店/仓库:                 |              | 货号:  |      | 商品类   | 别:  |    | 自        | 编码:   |       |        | <u>д:</u> |
| ◎ 类别汇总                                                                                                    |                        |                |          |                       |              | -    |      |       |     |    |          |       |       | _      |           |
| ◎ 实时库存                                                                                                    |                        |                |          |                       |              |      |      |       |     |    |          |       |       |        |           |
| ≫ 出入库汇总                                                                                                    |                        |                | <u> </u> |                       |              |      |      |       |     |    |          |       |       |        |           |
| ≫ 出入库明细                                                                                                    |                        |                | 0\$      | 天〇昨天(                 | ○上周○本周○上月    | 〇本月  | 查询   |       |     |    |          |       |       |        |           |
| 机构商品汇总                                                                                                    |                        | •              | 机构商      | 品汇总                   |              |      |      |       |     |    |          |       |       |        |           |
| ▶ 大类库存汇总                                                                                                    |                        |                | 行号       | 门店编码                  | 门店名称         | 类别编码 | 类别名称 | 货号    | 14# | 品名 | 单位       | 库存数里  | 平均成本价 | 成本金额   | 参考不含税成本金额 |
| 主供应商库存                                                                                                    |                        |                | 1        | 0001                  | 日都仓库 日朝へ 店   | 1100 | 叶菜类  | 40001 | 大日菜 |    | 十克       | 0.00  | 0.00  | 0.00   | 0.00      |
| 0 TK@M#1                                                                                                    |                        |                | 2        | 0001                  | 日本の伝         |      |      | 40002 | 连化日 |    | 十兄<br>千古 | 90.00 | 1.50  | 135.00 | 121.62    |
|                                                                                                    |                        |                | 3        | 0001                  | 忘即 00 库      |      |      | 40005 | 日初  |    | 千元       | 90.00 | 2.00  | 180.00 | 162 16    |
|                                                                                                    |                        |                | 5        | 0001                  | 总部仓库         |      |      | 40007 | 油白菜 |    | 千克       | 90.00 | 1.50  | 135.00 | 121.62    |
|                                                                                                    |                        |                | 6        | 0001                  | 总部仓库         |      |      | 40008 | 上海青 |    | 千克       | 0.00  | 0.00  | 0.00   | 0.00      |
|                                                                                                    |                        |                | 7        | 0001                  | 总部仓库         |      |      | 40009 | 筒蒿  |    | 千克       | 0.00  | 0.00  | 0.00   | 0.00      |
|                                                                                                    |                        |                | 8        | 0001                  | 总部仓库         |      |      | 40010 | 豌豆尖 |    | 千克       | 0.00  | 0.00  | 0.00   | 0.00      |
|                                                                                                    |                        |                | 9        | 0001                  | 总部仓库         |      |      | 40017 | 旱菜  |    | 千克       | 0.00  | 0.00  | 0.00   | 0.00      |
|                                                                                                    |                        |                | 10       | 0001                  | <u>魚部合</u> 産 |      |      | 40018 | 香菜  |    | 千克       | -1.00 | 2.20  | -2.20  | -1.98     |

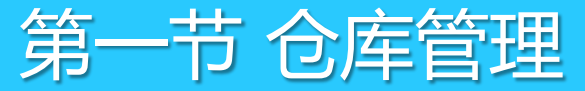

# 1.2 库存查询

#### 5、大类库存汇总,按照大类进行查询商品库存。

| 🥌 库存查询              |           |                |              |                      |                    |              |            |                 |           |                   |                  |                     |
|---------------------|-----------|----------------|--------------|----------------------|--------------------|--------------|------------|-----------------|-----------|-------------------|------------------|---------------------|
| <ul> <li></li></ul> | AZA<br>排序 | <b>(</b><br>设) | )<br>置       | <del>上</del><br>打印   |                    |              |            |                 |           |                   |                  |                     |
| ─ 报表菜单              |           |                | (査询)         | 条件                   |                    |              |            |                 |           |                   |                  |                     |
| ≫ 商品汇总              |           |                | 分            | 店/仓库:                |                    |              | 商品类别:      |                 |           |                   |                  |                     |
| ◎ 类别汇总              |           |                |              |                      |                    |              |            |                 | 5         |                   |                  |                     |
| ③ 实时库存              |           |                |              |                      |                    |              |            |                 |           |                   |                  |                     |
| 《 生》 医门口            |           |                |              |                      |                    |              |            |                 |           |                   |                  |                     |
|                     |           |                | [ <u>○</u> 4 | 今天○昨天                |                    | 本周〇上         | ложл Г     | 查询              |           |                   |                  |                     |
| ◎ 出入库明细             |           |                |              |                      |                    |              |            |                 |           |                   |                  |                     |
| ⑥ 机构商品汇总            |           |                | て尖り          | 库仔汇忌<br>合 <u>房编码</u> | 合医夕称               | 米里藤島和        | 米則友な       |                 | 成本全额      | 不会销成本全额           | 进销关价全额           | 医方焦价全额              |
| 大类库存汇总              |           | $\rightarrow$  | 11-5         | 0001                 | 日年有称               | 5-C7015HH1H- | 英加西柳       | 库1于致重<br>449.00 | 944×32 89 | 小古机构华金额<br>605.04 | 近明左川並領<br>142.02 | 库1于皆11-五钢<br>045-50 |
| ◎ 主供应商库存            |           |                | 2            | 0001                 | 忠部で库<br>台如今庄       | 12           | 疏朱珠<br>鮮肉連 | -19.00          | -174 22   | -157.76           | -27.97           | -202.20             |
|                     |           |                | 2            |                      | 忘 即 已 库<br>首 郭 合 庑 | 14           | 對合理        | -150.00         | -174.33   | -6 950 32         | -27.87           | -202.20             |
|                     |           |                | 4            |                      | 总部仓库               | 21           | 次日本        | 1 100 00        | 2 759 30  | 2 358 37          | 173.72           | 2 933 02            |
|                     |           |                | 5            |                      | 总部仓库               | 22           | 休闲食品课      | 20.00           | 520.20    | 444 62            | 88.80            | 609.00              |
|                     |           |                | 6            |                      | 总部仓库               | 25           | 日配课        | -20.00          | -108.00   | -92.31            | -2.00            | -110.00             |
|                     |           |                | 7            |                      | 总部仓库               | 31           | 化妆品课       | 0.00            | 0.00      | 0.00              | 0.00             | 0.00                |
|                     |           |                | 8            |                      | 总部仓库               | 32           | 洗涤用品课      | 0.00            | 0.00      | 0.00              | 0.00             | 0.00                |
|                     |           |                | 9            |                      | 总部仓库               | 33           | 大家电课       | 0.00            | 0.00      | 0.00              | 0.00             | 0.00                |
|                     |           |                | 10           |                      | 总部仓库               | 34           | 鞋课         | 0.00            | 0.00      | 0.00              | 0.00             | 0.00                |
|                     |           |                | 11           |                      | 总部仓库               | 35           | 男装课        | 60.00           | 360.00    | 307.69            | 90.00            | 450.00              |
|                     |           |                | 12           |                      | 总部仓库               | LB           | 其它类别       | 0.00            | 0.00      | 0.00              | 0.00             | 0.00                |
|                     |           |                | 13           | 0002                 | 测试                 | 21           | 饮料课        | 15.00           | 56.98     | 48.70             | 3.17             | 60.15               |
|                     |           |                |              |                      |                    | 合计:          |            | 1,455.00        | -4,103.25 | -3,435.97         | 53.74            | -4,049.51           |

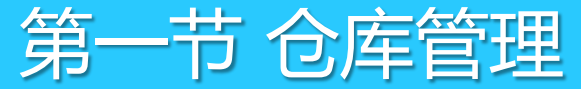

# 1.2 库存查询

6、主供应商库存,如需要按某供应商进行查询商品库存,则可以在主供应商库存中进行查询。

| ⑤ 库存查询                |          |   |                        |        |             |           |        |          |          |        |          |                              |
|-----------------------|----------|---|------------------------|--------|-------------|-----------|--------|----------|----------|--------|----------|------------------------------|
| <b>A</b>              | AZ<br>ZA |   |                        |        |             |           |        |          |          |        |          |                              |
| 18表菜单                 | 111-777  |   | ュ <u>りい</u><br>査 個 条 件 |        |             |           |        |          |          |        |          |                              |
| ◎ 商品汇总                |          |   |                        |        |             | 商品米別・     |        |          |          |        |          |                              |
| ◎ 类别汇总                |          |   | 刀店/包库:                 |        |             | Made 2011 |        |          |          |        |          |                              |
| ◎ 实时库存                |          |   |                        |        |             |           |        |          |          |        |          |                              |
| ○ 出入産汇总               |          |   |                        |        |             |           |        |          |          |        |          |                              |
| ○ 出入床把細               |          |   | 〇今天〇昨                  | 天〇上周〇  | 本周〇         | 上月〇本月)    | 查询     |          |          |        |          |                              |
| ○ 扣均安只汇台              |          |   | 大类库存汇总                 |        |             |           |        |          |          |        |          |                              |
| ◎ 10149円加上忌<br>し火亡士に至 |          |   | 行号 仓库编码                | 马 仓库名称 | 类别编         | 码 类别名称    | 库存数量   | 成本金额     | 不含税成本金额  | 进销差价金额 | 库存售价金额   |                              |
| 大奕库仔汇忌                |          | 2 | 1 0001                 | 总部仓库   | 11          | 蔬果课       | 448.00 | 671.59   | 605.04   | 143.93 | 815.52   |                              |
| ③ 主供应商库存              |          |   | 2                      | 总部仓库   | 12          | 鲜肉课       | -8.00  | -79.33   | -72.17   | -14.87 | -94.20   | 【注:如果存在"一品多商"的               |
|                       |          |   | 3                      | 总部仓库   | 14          | 熟食课       | 100.00 | 336.00   | 336.00   | 84.00  | 420.00   |                              |
|                       |          |   | 4                      | 总部仓库   | 21          | 饮料课       | 347.00 | 876.52   | 749.17   | 55.79  | 932.31   | 甘州州市支付支口库方、建设                |
|                       |          |   | 5                      | 总部仓库   | 22          | 休闲食品课     | 0.00   | 0.00     | 0.00     | 0.00   | 0.00     | <b>— 共1101</b> 兴应的时间。一个月上,问题 |
|                       |          |   | 6                      | 总部仓库   | 25          | 日配课       | -20.00 | -108.00  | -92.31   | -2.00  | -110.00  |                              |
|                       |          |   | 7                      | 总部仓库   | 31          | 化妆品课      | 0.00   | 0.00     | 0.00     | 0.00   | 0.00     | 统 " 仓 库 " - " 批 次 库 存 "      |
|                       |          |   | 8                      | 总部仓库   | 32          | 洗涤用品课     | 0.00   | 0.00     | 0.00     | 0.00   | 0.00     |                              |
|                       |          |   | 9                      | 总部仓库   | 33          | 大家电课      | 0.00   | 0.00     | 0.00     | 0.00   | 0.00     |                              |
|                       |          |   | 10                     | 忌部仓库   | 34          | 鞋课        | 0.00   | 0.00     | 0.00     | 0.00   | 0.00     |                              |
|                       |          |   | 11                     | 忌部仓库   | 35          | 男装课       | 60.00  | 360.00   | 307.69   | 90.00  | 450.00   |                              |
|                       |          |   | 12                     | 总部仓库   | (명          | 具它突别      | 0.00   | 2 056 70 | 0.00     | 356.94 | 0.00     |                              |
|                       |          |   |                        |        | <b>р</b> и. |           | 927.00 | 2,000.79 | 1,853.42 | 300.84 | 2,413.03 |                              |

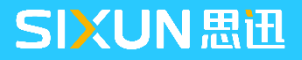

# 1.3 库存成本计算

在查询库存时,会显示商品的库存成本价,此处将举例说明成本价的计算方法。

系统中成本价采用"移动加权平均算法"。

移动加权平均法:库存商品的成本价格根据每次收入类单据自动加权平均:其计算方法是以各次收入数量和金额与各次收入前的数量和金额为基础,计算出移动加权平均单价,其计算公式如下:

移动加权平均单价 = (本次收入前结存商品金额 + 本次收入商品金额) / (本次收入前结存商品数量 + 本次收入商品 数量)

#### 示例说明:

某商品首次进价2元 数量 10

第二次进价3元 数量 10,则加权后的平均价为:

2 X 10 + 3 X 10 / 10 + 10=2.5 元,则日结后,该商品的在库存查询中显示的"平均成本价"为2.5元。

# 1.4 库存预警查询

#### 在"总部"-"系统"-"每日提醒"中,可以查看系统库存,以方便及时查看。

其中的补货建议由当前库存、再订货点、满库存量算出。满库存量和再订货点需要先在"档案" - "商品陈列与库存指标"中进行设置。

| (3) 每 | ◎ 毎日提醒       |                |                    |         |              |       |                |          |          |        |        |        |              |            |
|-------|--------------|----------------|--------------------|---------|--------------|-------|----------------|----------|----------|--------|--------|--------|--------------|------------|
| 111   |              | AZ<br>ZA<br>排序 | <b>上</b><br>打印 短信发 | 送 生成成本  | 调整           |       |                |          |          |        |        |        |              |            |
| 库存    | <b>告警</b> │ì | 期催销            | 特价到期 到期            | 订单│今天应  | □收│今天应付│会员生  | 日(公历) | 未审核单           | 据   负毛利降 | 商品   新品查 | 间│配送查询 | □│调价单查 | 间│系统错误 | ≹日志│会员生日(农历) | 特价生效   异常基 |
| 低于福   | <b>再订货</b> 点 | 按满库存           | <b>里计算建议订里</b> :   | ;当前库存高  | 于满库存重时,为高库   | 存;当前国 | <b>靠存低于再</b> 词 | 订货点时,为   | 的低库存     |        |        |        |              |            |
| 行号    | 仓库           | 类别             | 货号                 | 自编码     | 品名           | 补货建议  | 当前库存           | 再订货点     | 满库存里     | 在途里    | 进货价    | 主供应商   | 供应商名称        | 库存状态       |
| 1     | 0001         | 2100           | 6900138125887      | 2100001 | 百事可乐(1.25升)  | 50.00 | 0.00           | 10.00    | 50.00    | 0.00   | 4.04   | 01611  | test1        | 低库存        |
| 2     |              |                | 6900138200881      | 2100002 | 百事可乐(2L)     | 50.00 | 0.00           | 10.00    | 50.00    | 0.00   | 6.42   | 01610  | tesat1       | 低库存        |
| 3     |              | 2201           | 4005500680628      | 2201001 | 雀巢金牌咖啡100G   | 20.00 | 0.00           | 5.00     | 20.00    | 0.00   | 46.00  | 03913  | test         | 低库存        |
| 4     |              |                | 6901721197038      | 2201004 | 麦斯威尔咖啡(200g) | 30.00 | 0.00           | 10.00    | 30.00    | 0.00   | 50.30  | 04313  | 04313        | 低库存        |
| 5     |              |                | 6901721494281      | 2201007 | 麦斯威尔三合一(160g | 40,00 | 0.00           | 5.00     | 40.00    | 0.00   | 11.00  | 04313  | 04313        | 低库存        |

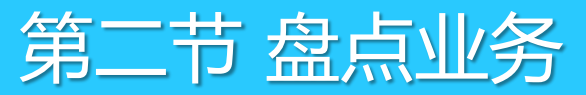

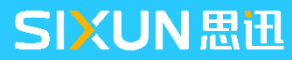

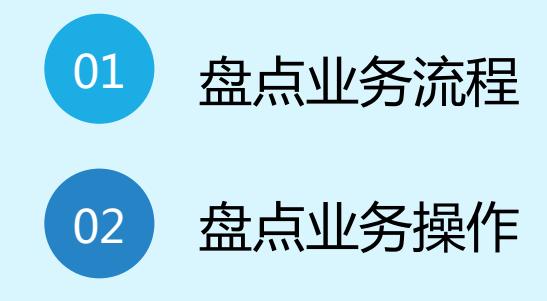

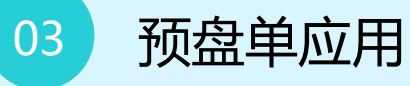

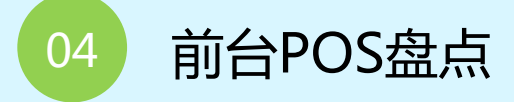

**CONTENT** 目录

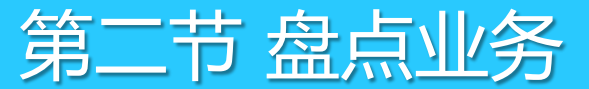

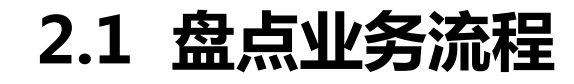

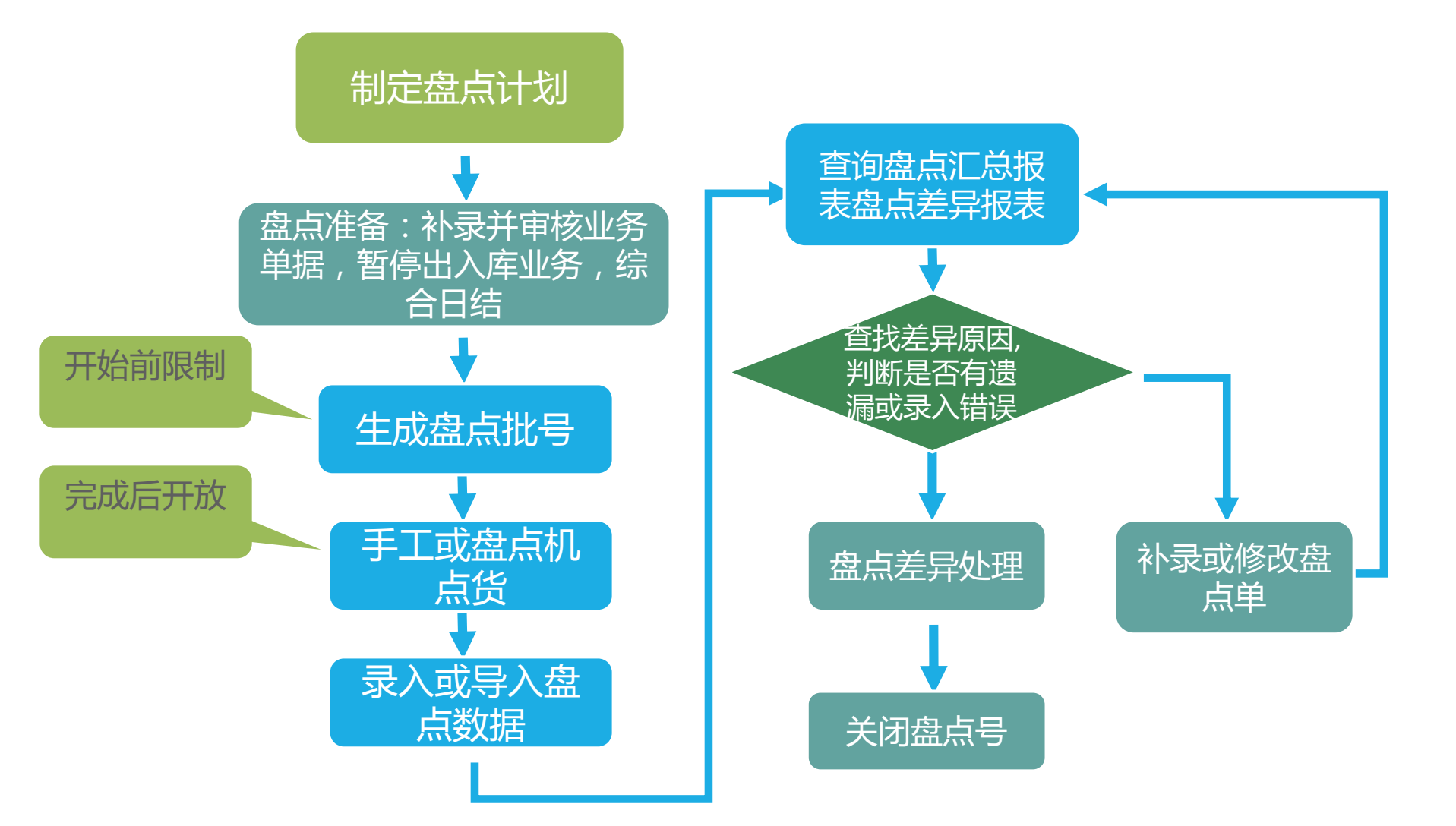

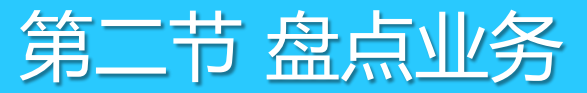

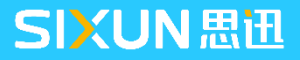

### 2.2.1 一般盘点流程

1、进入到"盘点批号申请"界面,新建蔬菜类的盘点批号,如图:

| 🕃 盘点号申请                 |                                                             |
|-------------------------|-------------------------------------------------------------|
| SiSS<br><sup>思田软件</sup> | 提示:请使用《盘点差异处理单》关闭盘点批号。<br>申请盘点批次之前请曰结!<br>类别、品牌、供应商只能以逗号分隔! |
|                         | 盘点批号: PD001801170003 状 态: 录入                                |
|                         | 盘点范围: 类别盘点 盘点仓库: 0001                                       |
|                         | 类别商品: 11                                                    |
|                         | 货 架 位:                                                      |
|                         | 备注:                                                         |
|                         | 思迅 商云X管理系统                                                  |
| S                       | 将盘点商品下传到SX3700盘点机 新建批次 保存 (S) 退出 (X)                        |

**盘点范围介绍**:目前提供五种盘点范围

- 单品盘点:适用于少量部分商品的盘点,适用于随机无规律的商品盘点,
   对没有盘到的商品库存无影响;
- **类别盘点**:适用于按类别进行盘点,此类商品都必须盘点到,否则漏盘
   的商品库存会处理为0。
- 品牌盘点:适用于按品牌进行盘点,此品牌商品都必须盘点到,否则漏 盘的商品库存会处理为0。
- 全场盘点:适用于对所有的商品进行盘点,所有商品必须盘点到,否则 漏盘的商品库存会处理为0。
- 供应商盘点:适用于按供应商进行盘点,此供应商商品都必须盘点到,

否则漏盘的商品库存会处理为0。

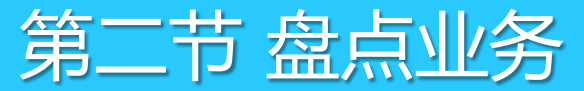

2.2 盘点业务操作

#### 2.2.1 常规盘点流程

2、进行实物清点,盘点完毕后打开存货盘点单,选择盘点批号,录入实盘数量,进行保存。 注:在货物未清点出准确数量之前,不能发生商品出、入库业务。

| 9    | G 存货盘点单     G 在货盘点单     G 和 (1)     G 和 (1) |      |                                            |                  |       |                                       |    |      |           |     |       |           |       |        |        |  |
|------|----------------------------------------------------------------------------------------------------|------|--------------------------------------------|------------------|-------|---------------------------------------|----|------|-----------|-----|-------|-----------|-------|--------|--------|--|
| 分子   | <br>≹ (F1)                                                                                                    | 保存   | 】<br>[]]]]]]]]]]]]]]]]]]]]]]]]]]]]]]]]]]]] | <br>商品 (F6)      |       | · · · · · · · · · · · · · · · · · · · | 设置 | (F7) | 上<br>扫描   | 打印( | ▶     | á l       |       |        |        |  |
| Į    | 存                                                                                                    | 货盘   | 单点 单                                       |                  |       |                                       |    |      |           |     |       |           |       |        |        |  |
| 浏览   | 単                                                                                                    | 号:   | CR-00-                                     | 18 <b>0</b> 117- | -0003 |                                       |    |      |           |     |       |           |       | _      |        |  |
| (F2) | <b>1</b> 🖯                                                                                                    | 库:   | 0001                                       | 总部仓库             |       |                                       |    |      |           |     | 盘点批号: | PD0018011 | 70003 |        |        |  |
|      | 类别                                                                                                    | /品牌: | 11                                         | ]                |       | E                                     | Ξ  | 期:   | 2018-01-1 | 7   | 盘点范围: | 类别盘点      |       |        |        |  |
| 张    | 备                                                                                                    | 备注:  |                                            |                  |       |                                       |    |      |           |     | 预盘单:  |           |       |        |        |  |
| 审    | 行号                                                                                                    | 3    | 货号                                         |                  | 品名    |                                       | 单位 |      | 规格        |     | 零售价   | 成本价       | 进货规格  | 实际盘点箱数 | 实际盘点数量 |  |
| 围    | 1                                                                                                    | 0103 | 0004                                       | 代装藕片             |       |                                       | 袋  |      |           |     | 1.30  | 1.00      | 1.00  | 5.00   | 5.00   |  |
| 14   | 2                                                                                                    | 0104 | 0002                                       | 袖珍菇              |       |                                       | 袋  |      |           |     | 3.80  | 2.60      | 1.00  | 2.00   | 2.00   |  |
| 2    | 3                                                                                                    | 0104 | 0010                                       | 金顶玉皇菇            |       |                                       | 袋  |      |           |     | 3.70  | 3.00      | 1.00  | 4.00   | 4.00   |  |
|      | 4                                                                                                    | 4000 | 3                                          | 芹菜               |       |                                       | 千克 |      |           |     | 0.70  | 0.60      | 1.00  | 1.00   | 1.00   |  |
|      |                                                                                                    | 合计   | :                                          |                  |       |                                       |    |      |           |     |       |           |       |        | 12.00  |  |

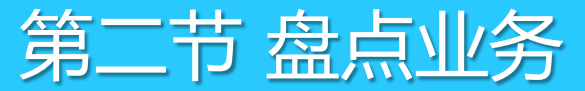

#### 2.2.1 常规盘点流程

- 3、打开"盘点差异处理单",在盘点差异处理单窗口点"打开单据",选择盘点批号单,点击"确定";
- 4、引入盘点单后,进行审核操作会提示是否修改商品库存,确认后系统自动会以实际盘点的商品库存替换原系统库存,完成本次盘点。

| <b>e</b> f | 記点差界 | 剥处理单                          |              |           |           |         |      |    |           |      |      |      |        |
|------------|------|-------------------------------|--------------|-----------|-----------|---------|------|----|-----------|------|------|------|--------|
| L<br>保存    | (F3) | <b>正</b><br>审核 ( <b>1</b> °5) | ■<br>■単 (F4) | 2         | 💽 👔 🕌 🕹 🛃 | 1079)打印 | ✓    |    |           |      |      |      |        |
| 뒾          | 盘,   | 点差昇                           | 处理           | 单         |           |         |      |    |           |      |      |      |        |
| 漁          | 盘,   | 点 批号                          | PD-(         | 00-180117 | -0003     |         |      |    |           |      |      |      |        |
| (ŦŹ)       |      | 仓 库                           | : 0001       | 总部仓库      |           |         | 盘点范  | 围: | 类别盘点      |      |      |      |        |
|            | -    | 类别/品牌                         | 2: 11        |           |           |         | 日    | 期: | 2018-01-1 | 7    |      |      |        |
| 張          |      | 备 注                           |              |           |           |         |      |    |           |      |      |      |        |
| 审          | 行号   | 修改库存                          | 仓库编码         | 货号        | 自编码       | Ê       | 品名   |    | 规格        | 系统库存 | 盘点数重 | 盈亏数量 | 加权成本价」 |
| 埠          | 1    | ~                             | 0001         | 01010006  | 1105001   | 龙须菜     |      |    |           | 0.00 | 0.00 | 0.00 | 1.20   |
| 1/4        | 2    | <b>~</b>                      |              | 01030002  | 1101001   | 罗汉笋     |      |    |           | 0.00 | 0.00 | 0.00 | 1.30   |
|            | 3    |                               |              | 01030004  | 1101002   | 代装藕片    |      |    |           | 0.00 | 5.00 | 5.00 | 1.00   |
|            | 4    | <b>~</b>                      |              | 01040001  | 1103001   | 阿魏香菇    | 150G |    |           | 0.00 | 0.00 | 0.00 | 3.00   |
|            | 5    | <b>~</b>                      |              | 01040002  | 1103002   | 袖珍菇     |      |    |           | 0.00 | 2.00 | 2.00 | 2.60   |
|            | 6    | <b>~</b>                      |              | 01040010  | 1103003   | 金顶玉皇    | 菇    |    |           | 0.00 | 4.00 | 4.00 | 3.00   |
|            | 7    | ~                             |              | 01040011  | 1103004   | 真姬菇15   | OG   | 1  | 150G      | 0.00 | 0.00 | 0.00 | 3.00   |
|            | 8    | ~                             |              | 40001     | 1100001   | 大白菜     |      |    |           | 0.00 | 0.00 | 0.00 | 0.36   |
|            | 9    |                               |              | 40002     | 1100002   | 莲花白     |      |    |           | 0.00 | 0.00 | 0.00 | 0.35   |
|            | 10   |                               |              | 40003     | 1101003   | 芹菜      |      |    |           | 0.00 | 1.00 | 1.00 | 0.60   |
|            | 11   | ~                             |              | 40004     | 1101004   | 西芹      |      |    |           | 0.00 | 0.00 | 0.00 | 1.90   |
|            | 12   |                               |              | 40005     | 1100003   | 青椒      |      |    |           | 0.00 | 0.00 | 0.00 | 1.50   |
|            |      |                               |              | 40000     | 1100004   | 4 ====  |      |    |           | 0.00 | 0.00 | 0.00 | 0.00   |

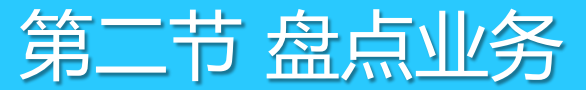

### 2.2.2 盘点录入错误处理方法

- 1、打开"盘点差异处理单",在未审核单据中找到出错单据,双击盘点单,引出录错的盘点单号;
- 2、选择盘点单,再点击"删单"按钮,重新进行盘点即可。

| 9  | 盘 | 点差               | 异处理单    |          |                |           |                      |            |                  |     |          |      |      |      |      |
|----|---|------------------|---------|----------|----------------|-----------|----------------------|------------|------------------|-----|----------|------|------|------|------|
| 保  | 存 | <b>1</b><br>(F3) | 审核 (05) | 图单 (174) | <b>》</b><br>全选 | ¥//<br>不选 | <b>()</b><br>设置 (F7) | ‡JED (8:9) | <b>沙</b><br>打印模板 |     |          |      |      |      |      |
| 1  |   | 盘                | 点差昇     | 幸处理单     | 1              |           |                      |            |                  |     |          |      |      |      |      |
| 漢  |   | 盘                | 点批号     | <b>;</b> |                |           |                      |            |                  |     |          |      |      |      |      |
| Œ2 |   |                  | 仓昂      | 车: 0001  | 总部             | 呛库        |                      |            | 盘点               | 范围: |          |      |      |      |      |
|    |   | 1                | 类别/品牌   | 卑:       |                |           |                      |            |                  | 其月: | 2018-04- | 11   |      |      |      |
|    | È |                  | 备       | È:       |                |           |                      |            |                  |     |          |      |      |      |      |
| 审  |   | 行号               | 修改库存    | 字 仓库编码   | 货号             | _         | 自编码                  |            | 品名               |     | 规格       | 系统库存 | 盘点数重 | 盈亏数重 | 加权成本 |
| 捷  |   | 1                |         | 84.      |                | U         |                      |            |                  |     |          | 0.00 | 0.00 | 0.00 | 0.   |
|    |   |                  |         | 123 11 - |                |           |                      |            |                  |     |          |      |      |      |      |
|    |   | -                |         |          |                |           |                      |            |                  |     |          |      |      |      |      |
|    |   |                  |         |          |                |           |                      |            |                  |     |          |      |      |      |      |
|    |   |                  |         |          |                |           |                      |            |                  |     |          |      |      |      |      |
|    |   |                  |         |          |                |           |                      |            |                  |     |          |      |      |      |      |
|    |   |                  |         |          |                |           |                      |            |                  |     |          |      |      |      |      |
|    |   |                  |         |          |                |           |                      |            |                  |     |          |      |      |      |      |
|    |   |                  |         |          |                |           |                      |            |                  |     |          |      |      |      |      |
|    |   |                  |         |          |                |           |                      |            |                  |     |          |      |      |      |      |
|    |   |                  |         |          |                |           |                      |            | _                |     |          |      |      |      |      |
|    |   | 1 张              | 未审核单    | 据        |                |           |                      | <b></b>    | 1                |     |          |      |      |      |      |
|    |   | 行王王              |         | 单据号      | 制单日            | 日期        | 操作员                  |            |                  |     |          |      |      |      |      |
|    |   | -                | FDOOT   | 04110004 | 2018-04-11     | 17.37.27  | 1001                 |            |                  |     |          |      |      |      |      |
|    |   |                  |         |          |                |           |                      |            |                  |     |          |      |      |      |      |
|    |   |                  |         |          |                |           |                      |            |                  |     |          |      |      |      |      |
|    |   |                  |         |          |                |           |                      |            |                  |     |          |      |      |      |      |
|    |   | 吊                | 「新      |          |                |           |                      |            |                  |     |          |      |      |      |      |
|    |   | -                |         |          |                |           |                      | •          |                  |     |          |      |      |      |      |

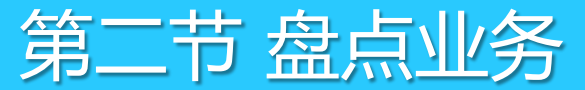

### 2.2.3 实际盘点操作示例

例如:A超市对春明供应商(供应商编码:22601)的商品进行库存盘点,A超市找春明供应商采购入库青椒 100斤、生菜100斤、上海青100斤,前台经过一段时间销售后,经前台商品进行手工统计青椒剩30斤(报损5 斤),生菜剩40斤(报损2斤)、上海青剩35斤(报损10斤),软件库存查询中改春明供应商青椒销售65斤、生 菜58斤、上海青55斤。

1、进入到"盘点号申请"界面,新建盘点批号,选择"供应商盘点",选择总部仓库,选择供应商: 22601,点击保存。

| SiSS<br>思田软件 | 提示:请使用《盘<br>申请盘点批<br>类别、品牌              | 点差异处理单》关闭<br>次之前请曰结!<br>♀、供应商只能以逗号:        | 盘点批号。<br>分隔:        | ~   |
|--------------|-----------------------------------------|--------------------------------------------|---------------------|-----|
|              | 盘点批号:<br>盘点范围:<br>供应商:                  | PD001803270009<br>供应商盘点<br>22601           | 状 态:录入<br>盘点仓库:0001 |     |
| 6            | 货 架 位:<br>备 注:<br>思迅 商云X管理系统<br>将盘点商品下传 | 充<br>一———————————————————————————————————— | 確批次<br>保存 (S) 退出    | (X) |

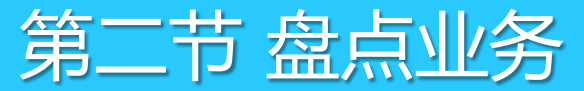

#### 2.2.3 实际盘点操作示例

2、打开"存货盘点单",选择'盘点批号',点击"商品",选择货号40005青椒、40006生菜、40008上海青,分别输入实际盘点数量,点击"保存"。

| <b>@</b> 7 | G 存货盘点单     G 合 合 合 合 合 合 合 合 合 合 合 合 合 合 合 合 合 |           |             |             |      |                |                     |                           |      |        |             |      |        |        |  |
|------------|-------------------------------------------------|-----------|-------------|-------------|------|----------------|---------------------|---------------------------|------|--------|-------------|------|--------|--------|--|
| 万          | (F1)                                            | 保存0       | (¥3) 刪单(¥4) | <br>商品 (₹6) |      | ●<br>●<br>単据拷贝 | <b>()</b><br>设置 (7) | ; <mark>〕</mark><br>7) 扫描 | 打印 @ | 9) 打印模 | 板           |      |        |        |  |
| 1<br>T     | 存                                               | 货盘        | 点单          |             |      |                |                     |                           |      |        |             |      |        |        |  |
| 浏览         | 单                                               | <b>号:</b> | CR-00-      | 180327-     | 0009 |                |                     |                           |      |        |             |      |        |        |  |
| (F2)       | 仓                                               | 库:        | 0001        | 总部仓库        |      |                |                     |                           |      | 盘点批号   | : PD0018032 |      |        |        |  |
| 副          | ť                                               | (应商:      | 22601       | ]           |      | 日              | 期                   | 2018-03-2                 | 7    | 盘点范围   | : 供应商盘点     | ۲.   |        |        |  |
| 审<br>  核   | 备                                               | 注:        |             |             |      |                |                     |                           |      | 预盘单:   |             |      |        |        |  |
| 里   据      | 行号                                              |           | 货号          |             | 品名   | 単              | 位                   | 规格                        | 100  | ፼售价    | 成本价         | 进货规格 | 实际盘点箱数 | 实际盘点数量 |  |
|            | 1                                               | 40005     | 5           | 青椒          |      | Ŧ              | 克                   |                           |      | 1.70   | 1.50        | 1.00 | 30.00  | 30.00  |  |
| 5.7        | 2                                               | 40006     | 3           | 生菜          |      | Ŧ              | 克                   |                           |      | 2.40   | 2.00        | 1.00 | 40.00  | 40.00  |  |
| 2          | 3                                               | 40008     | 3           | 上海青         |      | Ŧ              | 克                   |                           |      | 1.20   | 1.00        | 1.00 | 35.00  | 35.00  |  |
|            |                                                 | 合计        | :           |             |      |                |                     |                           |      |        |             |      |        | 105.00 |  |
|            |                                                 |           |             |             |      |                |                     |                           |      |        |             |      |        |        |  |

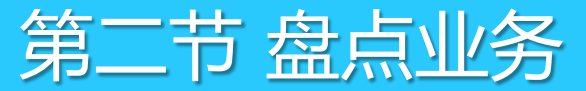

## 2.2.3 实际盘点操作示例

3、打开"盘点差异处理单",点击"打开浏览",选择未审核盘点单,点击审核。

| 盘  | <u> </u>           | <u></u> 秋理单                                                                                                    |          |                                    |                                                                            |                          |                                                                                                    |            |        |       |        |
|----|--------------------|----------------------------------------------------------------------------------------------------|----------|------------------------------------|----------------------------------------------------------------------------|--------------------------|----------------------------------------------------------------------------------------------------|------------|--------|-------|--------|
| 存  | <b>1</b><br>(F3) 1 | <b>全</b><br>审核 ( <b>F</b> 5)                                                                                                    | 副单(F4)   | <ul> <li>              £</li></ul> | ()<br>()<br>()<br>()<br>()<br>()<br>()<br>()<br>()<br>()<br>()<br>()<br>() | <u>  </u><br> ED (89) 打日 | ✓ ✓  ✓ ✓ ✓ ✓ ✓ ✓ ✓ ✓ ✓ ✓ ✓ ✓ ✓ ✓ ✓ ✓ ✓ ✓ ✓ ✓ ✓ ✓ ✓ ✓ ✓ ✓ ✓ ✓ ✓ ✓ ✓ ✓ ✓ ✓ ✓ ✓ ✓ ✓ ✓ ✓ ✓ ✓ ✓ ✓ ✓ ✓ ✓ ✓ ✓ ✓ ✓ ✓ ✓ ✓ ✓ ✓ ✓< |            |        |       |        |
| Ţ  | 盘                  | 点差昇                                                                                                    | 处理单      | <br>〕                              |                                                                            |                          |                                                                                                    |            |        |       |        |
|    | 盘。                 | 点批号                                                                                                    | · PD-O   | 00-180327                          | -0010                                                                      |                          |                                                                                                    |            |        |       |        |
| ž) |                    | 仓库                                                                                                    | E: 0001  | 总部仓库                               |                                                                            |                          | 盘点范围                                                                                                    | : 供应商盘     | 点      |       |        |
|    | Ż                  | 类别/品牌                                                                                                    | ₽: 22601 |                                    |                                                                            |                          | 日期                                                                                                    | : 2018-03- | 27     |       |        |
|    |                    | 备注                                                                                                    | •        |                                    |                                                                            |                          |                                                                                                    |            |        |       |        |
| ĺ  | 行号                 | 修改库存                                                                                                    | 仓库编码     | 货号                                 | 自编码                                                                        | F                        | 品名                                                                                                    | 规格         | 系统库存   | 盘点数里  | 盈亏数里   |
|    | 1                  | <ul><li>✓</li></ul>                                                                                                    | 0001     | 01030002                           | 1101001                                                                    | 罗汉笋                      |                                                                                                    |            | 0.00   | 0.00  | 0.00   |
| ľ  | 2                  | <ul><li>✓</li></ul>                                                                                                    |          | 01030004                           | 1101002                                                                    | 代装藕片                     |                                                                                                    |            | 0.00   | 0.00  | 0.00   |
| ľ  | 3                  | <b>v</b>                                                                                                    |          | 01040011                           | 1103004                                                                    | 真姬菇15                    | OG                                                                                                    | 150G       | 0.00   | 0.00  | 0.00   |
| ľ  | 4                  | <b>~</b>                                                                                                    |          | 40001                              | 1100001                                                                    | 大白菜                      |                                                                                                    |            | 2.00   | 0.00  | -2.00  |
|    | 5                  | <ul> <li>Image: A start of the start of the start of</li></ul> |          | 40002                              | 1100002                                                                    | 莲花白                      |                                                                                                    |            | 3.00   | 0.00  | -3,00  |
|    | 6                  | <b>~</b>                                                                                                    |          | 40003                              | 1101003                                                                    | 芹菜                       |                                                                                                    |            | 0.00   | 0.00  | 0.00   |
|    | 7                  | <b>~</b>                                                                                                    |          | 40004                              | 1101004                                                                    | 西芹                       |                                                                                                    |            | 4.00   | 0.00  | -4.00  |
|    | 8                  | <b>~</b>                                                                                                    |          | 40005                              | 1100003                                                                    | 青椒                       |                                                                                                    |            | 100.00 | 30.00 | -70,00 |
|    | 9                  | <b>~</b>                                                                                                    |          | 40006                              | 1100004                                                                    | 生菜                       |                                                                                                    |            | 100.00 | 40.00 | -60.00 |
|    | 10                 | <b>~</b>                                                                                                    |          | 40007                              | 1100005                                                                    | 油白菜                      |                                                                                                    |            | 0.00   | 0.00  | 0.00   |
| 41 |                    |                                                                                                    |          | 40008                              | 1100006                                                                    | ト海車                      |                                                                                                    |            | 100.00 | 35.00 | -65,00 |

注:手工清点出商品实际数量后,前台可以 进行销售或发生其他出入库业务,后期录入 存货盘点单后,再进行盘点差异处理单审核, 软件会在日结后,自动重新计算商品库存。

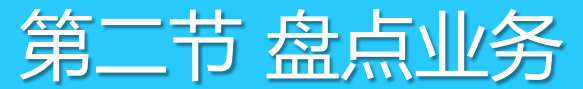

# 2.2.3 实际盘点操作示例

4、打开盘点报表,点击"盘点明细",可以查看盘点的商品信息。

| 🧐 盘点报表                                   |                                                                                                    |                |
|------------------------------------------|----------------------------------------------------------------------------------------------------|----------------|
| 2 10 10 10 10 10 10 10 10 10 10 10 10 10 |                                                                                                    |                |
| 报表菜单                                     | 查询条件                                                                                                    |                |
| ◎ 商品汇总                                   | 开始日期: 2018-03-27 结束日期: 2018-03-27 仓库编码: 00 货号: 商品类别: 自約                                                      | 编码:            |
| ≫ 类别汇总                                   | 修改库存: 供应商编码: 22601                                                                                           |                |
| 盘点明细 🔁                                   |                                                                                                    |                |
| ◎ 盘点差异                                   |                                                                                                    |                |
| ◎ 漏盘商品表                                  |                                                                                                    |                |
| ◎ 多盘商品表                                  |                                                                                                    |                |
| ● 大类汇总                                   |                                                                                                    | LLLL 数重 盘点金额 机 |
| ◎ 盘点差异-供应商                               | 1 0001 忌部回库 F1001803270010 CK001803270010 40005 1100003 育樹 1.70 100.00                                       | 40.00 96.00    |
| ◎ 由米汀芭                                   | 2     40000     1100004     主衆     2.40     100.00       3     40008     1100006     上海吉     1.20     100.00 | 35.00 42.00    |
| 0 TXL0                                   | 小计: 盘点批号: PD001803270010 已审核                                                                                 | 189.00         |
|                                          | 合计: 300.00 1                                                                                                 | 105.00 189.00  |

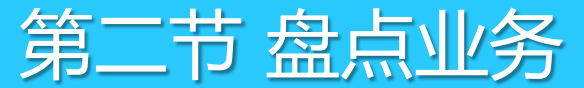

## 2.3 预盘单应用

1、在一些卖场进行盘点时,首先将需盘点的商品按照货架号进行手工抄单,确定需盘点的商品;

2、打开"仓库"—"预盘单",选择仓库、货架号将手工抄写单商品录入系统进行保存,并将预盘单进行 打印分发给盘点人员进行货品数量登记;

| 回复盘差异 复抽盘差 | 主要的                                                    |
|------------|--------------------------------------------------------|
| 0.00 0.    | 0.00 🔮                                                 |
| 0.00 0.    | 0.00 🕏                                                 |
| 0.00 0.    | 0.00 <del> </del>                                      |
| 0.00 0.    | 0.00 <del> </del>                                      |
| 0.00 0.    | 0.00                                                   |
| 01         | ●盘差异 第<br>0.00<br>0.00<br>0.00<br>0.00<br>0.00<br>0.00 |

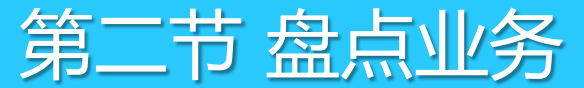

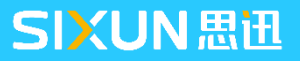

### 2.3 预盘单应用

- 3、再次按照3.2.1步骤,建立盘点批号,做"存货盘点单"时,选择"预盘单",引入预盘单中的商品;
- 4、按照上述一般盘点业务流程完成盘点。

| <b>@</b> 7 | 行货盘点单         |            |             |                              |                  |                  |    |           |           |         |               |                |      |        |        |  |
|------------|---------------|------------|-------------|------------------------------|------------------|------------------|----|-----------|-----------|---------|---------------|----------------|------|--------|--------|--|
| ☐<br>新建    | ( <b>F</b> 1) | 保存の        | (73) 刪单(74) | <b>益</b><br>商品 ( <b>F</b> 6) | <b>三</b> →<br>编辑 | ●<br>●<br>「単据拷贝」 | 设置 | )<br>(F7) | し<br>扫描   | 。<br>打印 | 1<br>(F9) 打印楼 | <b>)</b><br>〔板 |      |        |        |  |
| 臣          | 存1            | 货盘         | 点单          |                              |                  |                  |    |           |           |         |               |                |      |        |        |  |
| 浏览         | 单             | <b>号:</b>  |             |                              |                  |                  |    |           |           |         |               |                |      |        |        |  |
| (F2)       | 仓             | 库 <b>:</b> | 0001        | 总部仓库                         |                  |                  |    |           |           |         | 盘点批号          | :              |      |        |        |  |
| 1          | 类别/。          | 品牌:        |             |                              |                  | E                | Ξ  | 期:        | 2018-01-1 | 7       | 盘点范围          | 1:             |      | -      |        |  |
| 张  未       | 备             | 注:         |             |                              |                  |                  |    |           |           |         | 预盘单           | ••             |      |        |        |  |
| 审  核       | 行号            |            | 货号          |                              | 品名               |                  | 单位 |           | 规格        |         | 零售价           | 成本价            | 进货规格 | 实际盘点箱数 | 实际盘点数量 |  |
| 单 <br>  据  | 1             |            |             |                              |                  |                  |    |           |           |         | 0.00          | 0.00           | 1.00 | 0.00   | 0.00   |  |
|            |               | 合计         | :           |                              |                  |                  |    |           |           |         |               |                |      |        | 0.00   |  |
| 2          |               |            |             |                              |                  |                  |    |           |           |         |               |                |      |        |        |  |

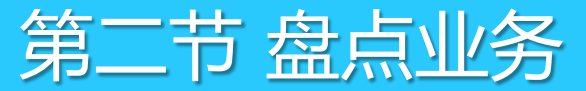

POS机盘点主要适用于大卖场,通过前台收银POS进行盘点,前台需要盘点时,需按照以下步骤操作。

1、在"仓库" - "盘点号申请"选择盘点范围生成盘点批号;

2、在"仓库"-"库存设置"-"POS机盘点设置"中勾选"允许POS机盘点"。在盘点批次那选择已申请好的盘点号并保存。

| 🌀 库存设置                  |                               | $\times$ |
|-------------------------|-------------------------------|----------|
|                         | 愛公共选项 図 POS机盘点设置 ■0 盘点机设置     |          |
| SiSS<br><sup>思田软件</sup> | - 允许POS机设置<br>✓ 允许POS机盘点      |          |
|                         | 盘点批次: ₽0001804090003          |          |
|                         | -POS分部盘点设置                    |          |
|                         | 行号 分店编码 分店名称 允许前台盘点 盘点批号 盘点仓库 |          |
|                         |                               |          |
|                         |                               |          |
|                         |                               |          |
|                         | 盘点批号(上)                       |          |
|                         |                               |          |
|                         |                               |          |
|                         |                               |          |
| 9                       | 向导(₩) 下一步→ 保存(S) 退出(X)        |          |

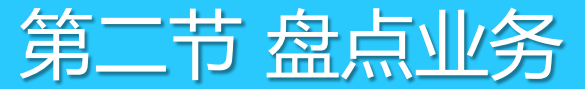

3、打开前台POS点"前台盘点",录入或者扫描商品条码并录入点货数量,确认后进行保存。

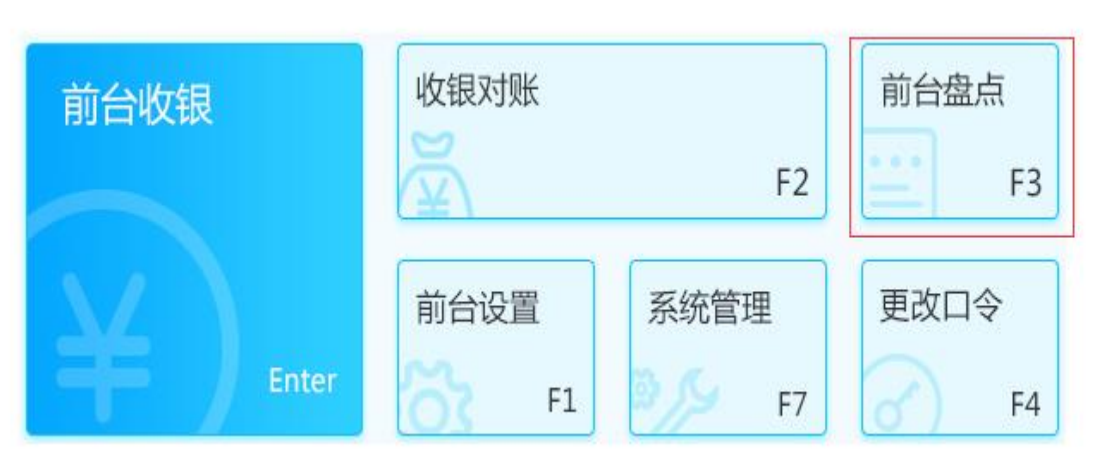

| <b>⑤</b><br>新建 (1 | P4) 保存(P5)       | ₩₩\$\$(〒2) ↓ 5日出(〒 | 79) 星入        | (F1) <b>#TED(F6)</b> |      | 司左戶古埣3     | *列 " 粉田 | " ኤዚ(ዮን) | )<br>退出(F8) |
|-------------------|------------------|--------------------|---------------|----------------------|------|------------|---------|----------|-------------|
|                   |                  |                    |               | 110000               | I F  |            |         | >ŋ(r))   |             |
|                   |                  | <u> </u>           |               |                      |      |            |         |          |             |
| 盆点も               | 3] 库: 0001   忌部1 |                    | <b>盆</b> 点批次: | PD001804090003       | 甲号:  | CR00180409 | 90002   |          |             |
| 行号                | 货号               | 品名                 |               | 自编码                  | 进货规格 | 箱数         | 点货数量    | 零售价      | 零售金额        |
| 1                 | 40001            | 大白菜                |               | 11001001             | 1.00 | 10.00      | 10.00   | 0.48     | 4.80        |
| 2                 | 40002            | 莲花白                |               | 11001002             | 1.00 | 8.00       | 8.00    | 0.48     | 3.84        |
| 3                 | 40003            | 芹菜                 |               | 11011003             | 1.00 | 6.00       | 6.00    | 0.70     | 4.20        |

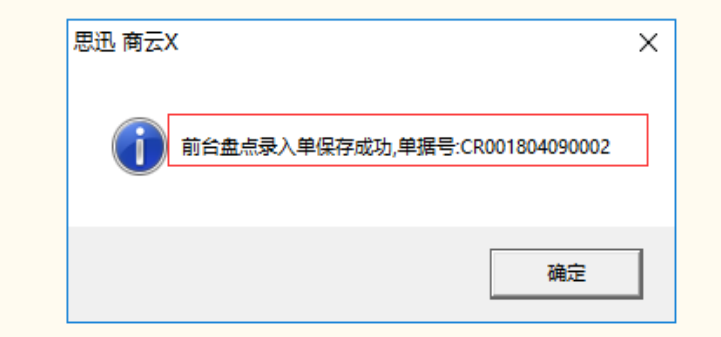

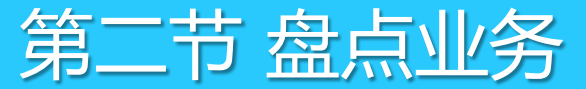

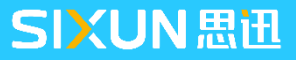

4、退出前台。打开后台"库管"-"存货盘点单"打开后找到前台录入的盘点项目明细可再次进行打印核对。

| ⑤ 待                    | ◎ 存货盘点单 |       |               |                                      |      |                 |                    |           |     |              |           |           |        |        |  |
|------------------------|---------|-------|---------------|--------------------------------------|------|-----------------|--------------------|-----------|-----|--------------|-----------|-----------|--------|--------|--|
| <mark> </mark>  <br>新建 | (F1)    | 保存(田  | )<br>③)刪单(F4) | ★★★★★★★★★★★★★★★★★★★★★★★★★★★★★★★★★★★★ |      | ●<br>●<br>「単据拷贝 | <b>()</b><br>设置(F) | の<br>月描   | 打印( | 。<br>F9)打印模板 | é         |           |        |        |  |
| 肛                      | 存       | 货盘    | 点单            |                                      |      |                 |                    |           |     |              |           |           |        |        |  |
| 劎览                     | 单       | 号:    | CR-00-        | 180409-                              | 0002 |                 |                    |           |     |              |           |           |        |        |  |
| (F2)                   | ĉ       | 库:    | 0001          | 总部仓库                                 |      |                 |                    |           |     | 盘点批号:        | PD0018040 | 90003 🛛 🛄 |        |        |  |
| 1                      | 类别/,    | 品牌:   |               | ]                                    |      | E               | 目 期:               | 2018-04-0 | 9   | 盘点范围:        | 单品盘点      |           |        |        |  |
| 张                      | 备       | 注:    | 前台盘点          |                                      |      |                 |                    |           |     | 预盘单:         |           |           |        |        |  |
| 审 <br>  核              | 行号      |       | 货号            |                                      | 品名   | 1               | 单位                 | 规格        |     | 零售价          | 成本价       | 进货规格      | 实际盘点箱数 | 实际盘点数量 |  |
| 単                      | 1       | 40001 |               | 大白菜                                  |      | -               | f克                 |           |     | 0.48         | 0.50      | 1.00      | 10.00  | 10.00  |  |
| 104                    | 2       | 40002 |               | 莲花白                                  |      | -               | F克                 |           |     | 0.48         | 0.35      | 1.00      | 8.00   | 8.00   |  |
| -                      | 3       | 40003 |               | 芹菜                                   |      | 2               | f克                 |           |     | 0.70         | 0.60      | 1.00      | 6.00   | 6.00   |  |
|                        |         | 合计    |               |                                      |      |                 |                    |           |     |              |           |           |        | 24.00  |  |
|                        |         |       |               |                                      |      |                 |                    |           |     |              |           |           |        |        |  |
|                        |         |       |               |                                      |      |                 |                    |           |     |              |           |           |        |        |  |

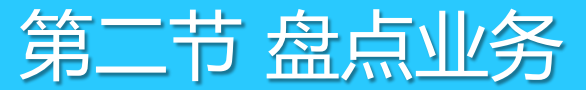

5、打开"仓库"-"盘点差异处理单",点击工具栏上的"打开"选择相应的盘点批号,对单据进行审核,如勾选了'修改库存'系统将用盘点数量修改现在系统库存。

|      | ● 点差异处理単         |    |      |                       |                           |             |                  |          |           |      |       |      |       |           |          |          |       |   |
|------|------------------|----|------|-----------------------|---------------------------|-------------|------------------|----------|-----------|------|-------|------|-------|-----------|----------|----------|-------|---|
| 保存   | <b>1</b><br>(F3) | 軍核 | (F5) | <mark>国</mark> 制单(F4) | <ul> <li>全选 不迭</li> </ul> | ● 设置(177)打印 | (F9) <b>#</b> JE | ジ<br>D模板 |           |      |       |      |       |           |          |          |       |   |
| 打    | 盘                | 点美 | 皇异   | 处理                    | 单                         |             |                  |          |           |      |       |      |       |           |          |          |       |   |
| 洌    | 盘                | 点扎 | 北号   | PD-(                  | 00-180409                 | -0003       |                  |          |           |      |       |      |       |           |          |          |       |   |
| (F2) |                  | 仓  | 库:   | 0001                  | 总部仓库                      |             |                  | 盘点范围:    | 单品盘点      |      |       |      |       |           |          |          |       |   |
| 1    |                  | 类别 | /品牌: |                       |                           |             |                  | 日期:      | 2018-04-0 | )9   |       |      |       |           |          |          |       |   |
| 张    |                  | 备  | 注:   |                       |                           |             |                  |          |           |      |       |      |       |           |          |          |       |   |
|      | 行号               | 修改 | x库存  | 仓库编码                  | 货号                        | 自编码         |                  | 品名       | 规格        | 系统库存 | 盘点数里  | 盈亏数里 | 加权成本价 | 原库存金额(进价) | 盘点金额(进价) | 盈亏金额(进价) | 不含税进价 | 鳫 |
| 崀    | 1                |    | •    | 0001                  | 40001                     | 11001001    | 大白菜              |          |           | 2.00 | 10.00 | 8.00 | 0.50  | 1.00      | 5.00     | 4.00     | 0.45  |   |
| 坧    | 2                |    | ~    |                       | 40002                     | 11001002    | 莲花白              |          |           | 0.00 | 8.00  | 8.00 | 0.35  | 0.00      | 2.80     | 2.80     | 0.32  |   |
| 9    | 3                | I  | •    |                       | 40003                     | 11011003    | 芹菜               |          |           | 0.00 | 6.00  | 6.00 | 0.60  | 0.00      | 3.60     | 3.60     | 0.54  |   |
|      |                  |    |      | 总计:                   |                           |             |                  |          |           |      |       |      |       | 1.00      | 11.40    | 10.40    |       |   |
|      |                  |    |      |                       |                           |             |                  |          |           |      |       |      |       |           |          |          |       |   |

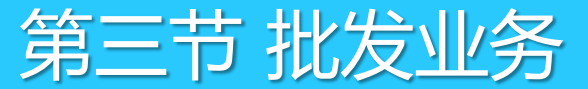

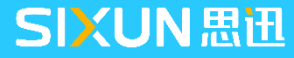

CONTENT

目 录

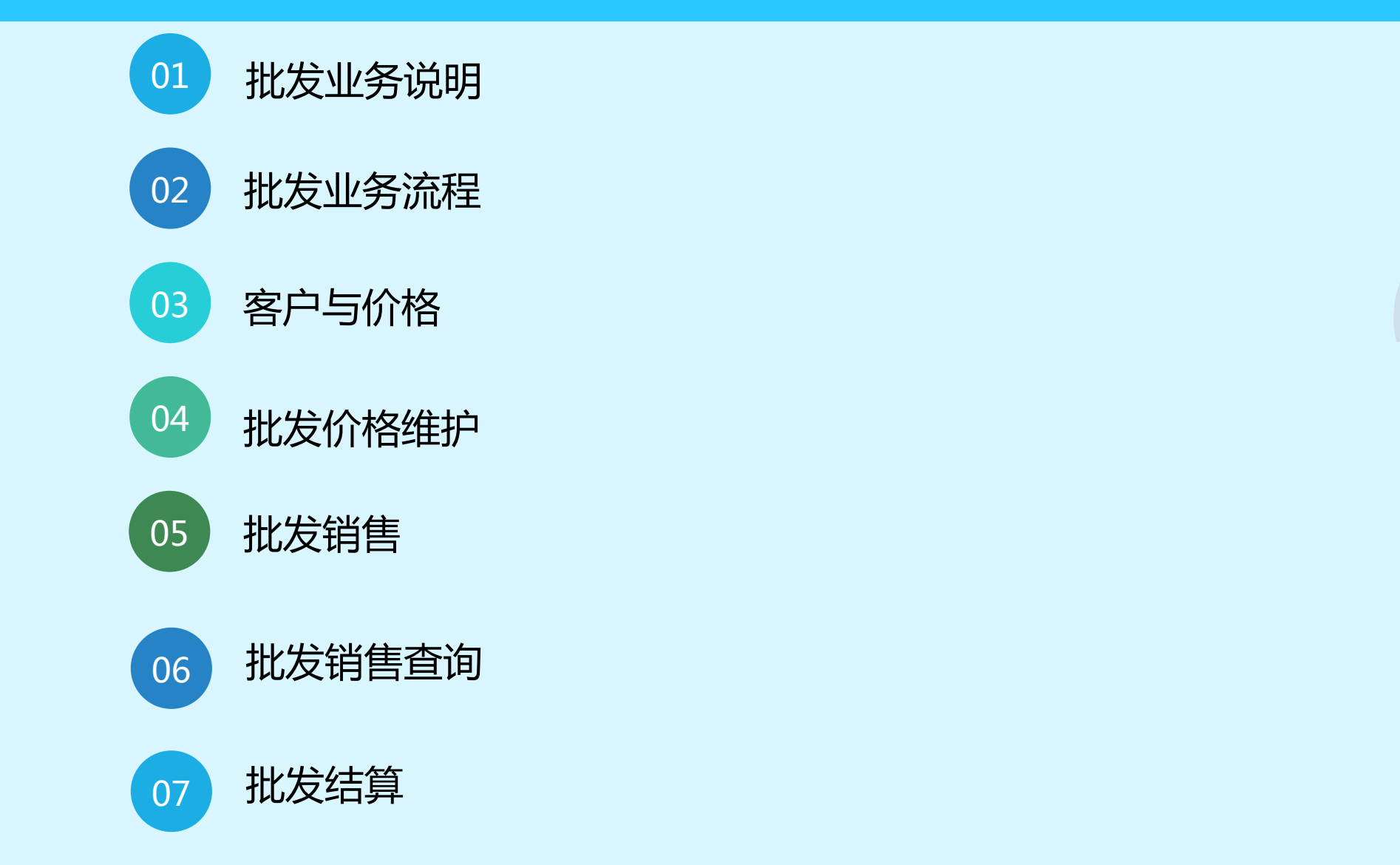

34

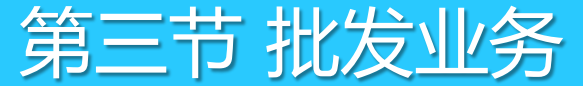

# 3.1 批发业务说明

批发销售主要用于商场的大宗购物、比如团购业务销售模式,由系统后台完成,其中业务流程如下:

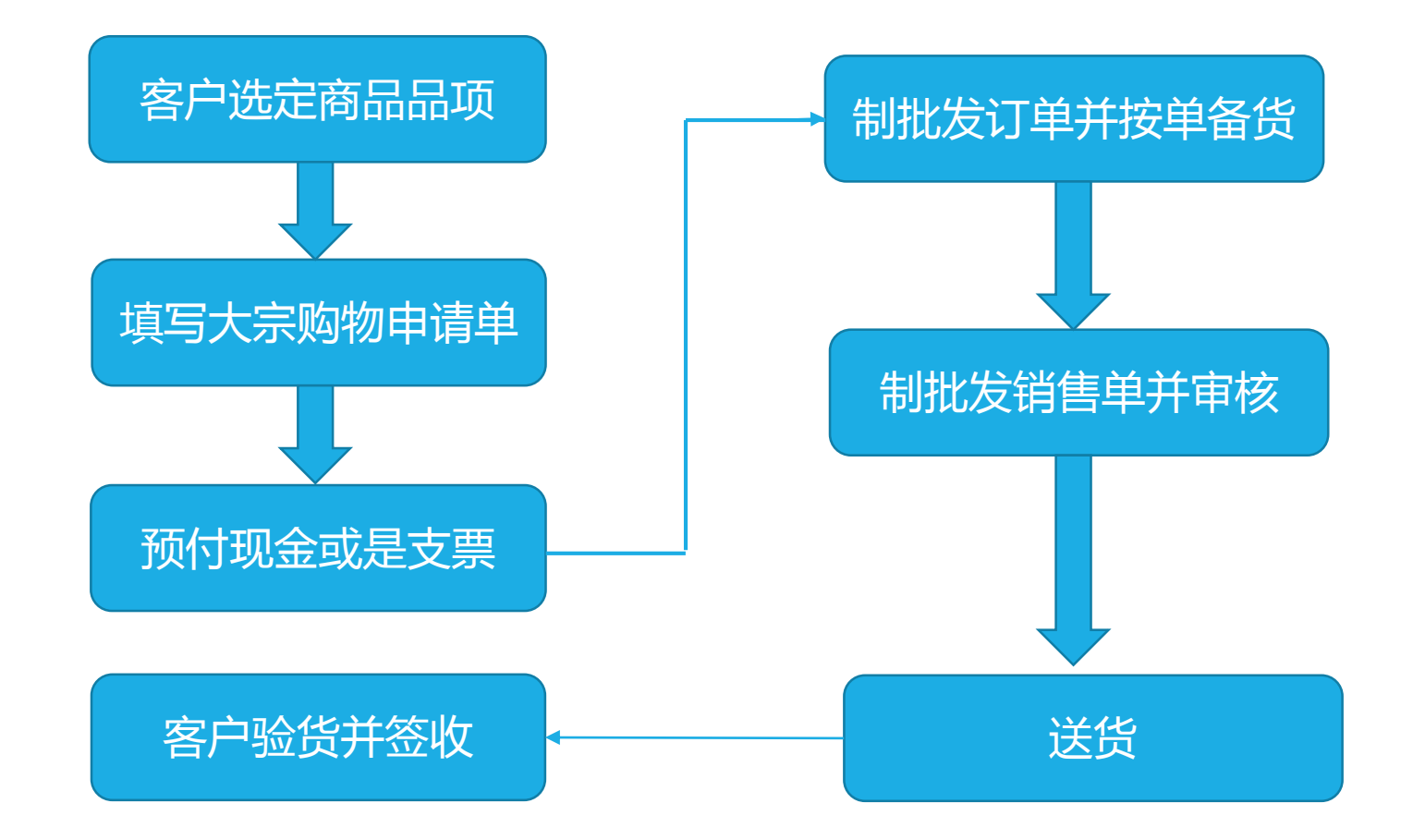

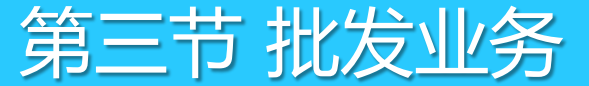

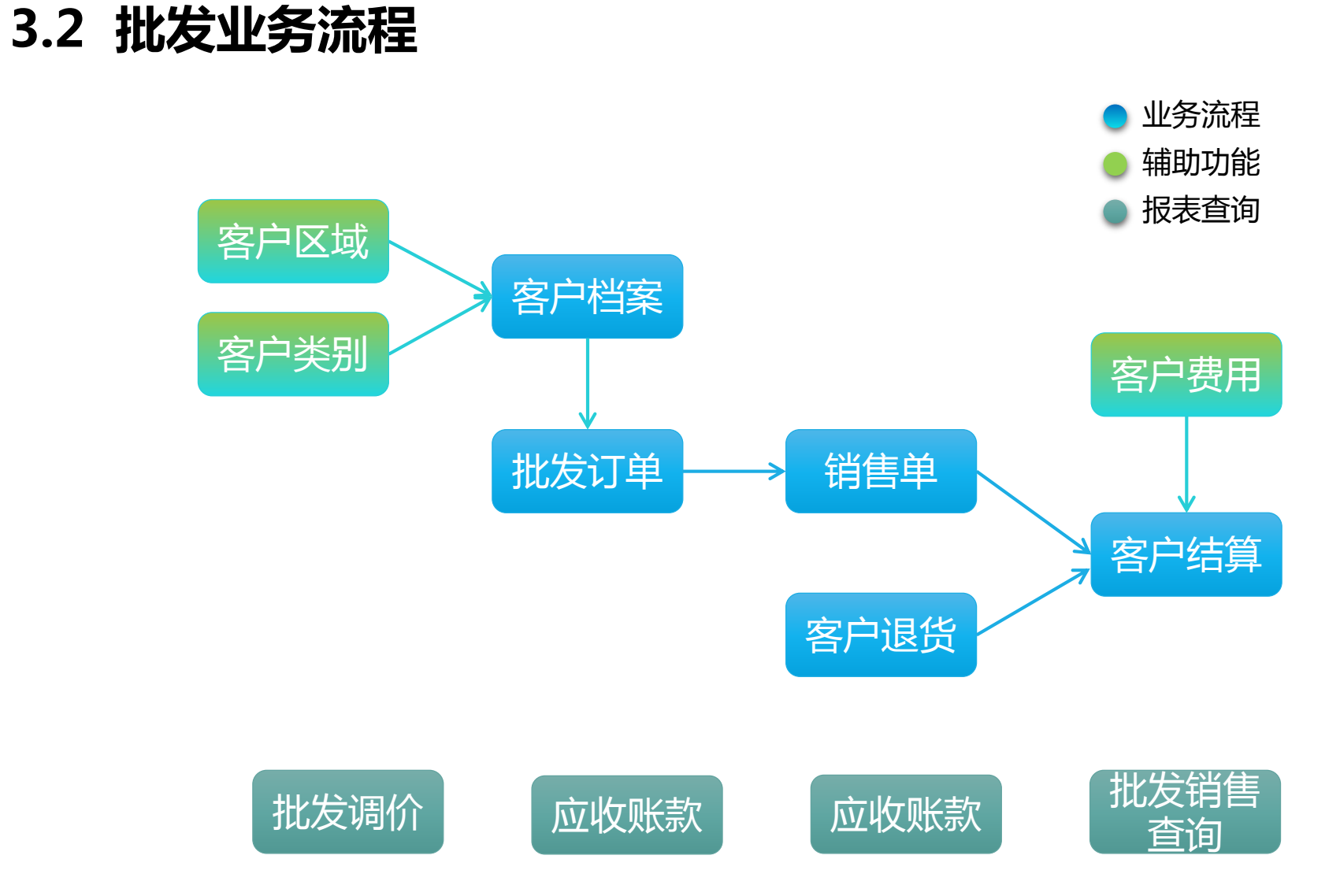

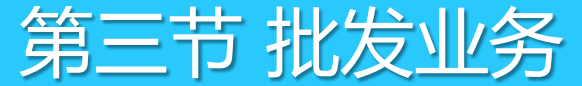

3.3 客户与价格

批发客户就是批发销售的对象。系统中客户按类别管理,不同类别的客户可设置不同的批发价及折扣。

 1、在"批发"→"客户类别管理"点"增加"建立批发客户类别,并对不同类别客户选择不同的批发价及 折扣设置;在"区域"窗口建立客户区域,可按照区域进行客户管理;

| 🥑 客户类别管理                              |                                                                                                    |                       |      |         |    | 🥌 客户区域管理                                   | 1           |     |                 |      |      |
|---------------------------------------|----------------------------------------------------------------------------------------------------|-----------------------|------|---------|----|--------------------------------------------|-------------|-----|-----------------|------|------|
| <ul><li>増加</li></ul>                  | 1000 - 1000 - 10000 - 10000 - 1000 - 1000 - 1000 - 1000 - 1000 - 1000 - 1000 - | <mark>——</mark><br>打印 |      |         |    | □<br>1 1 1 1 1 1 1 1 1 1 1 1 1 1 1 1 1 1 1 | ▲ 目<br>余 保存 | 夏查询 | <b>()</b><br>设置 | 3 📙  |      |
|                                       | □□基本信息                                                                                                    |                       |      |         |    |                                            |             |     | 本信息 ——          |      |      |
| □-○○ 代码类别                             | 行号 类别编码                                                                                                    | 名称                    | 价格类型 | 折扣      | 备注 |                                            | ∃ith        | 行   | 号 🗵             | ∑域编码 | 区域名称 |
|                                       | 1 01                                                                                                    | 普通客户                  | 批发价  | 100.00% |    |                                            | 司应<br>転地    |     | 1 01            | 周边   |      |
|                                       | 2 02                                                                                                    | 长期客户                  | 批发价1 | 100.00% |    |                                            | 小地          |     | 2 02            | 本地   |      |
| 9折客户                                  | 3 03                                                                                                    | 优惠客户                  | 批发价  | 90.00%  |    |                                            |             |     | 3 03            | 外地   |      |
| ····································· | 4 04                                                                                                    | 9折客户                  | 零售价  | 90.00%  |    |                                            |             |     |                 |      |      |
|                                       | 5 05                                                                                                    | 85折客户                 | 零售价  | 85.00%  |    |                                            |             |     |                 |      |      |
|                                       |                                                                                                    |                       |      |         |    |                                            |             |     |                 |      |      |

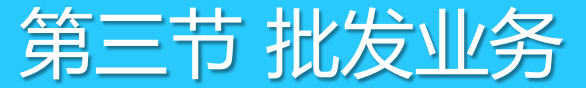

# 3.3 客户与价格

#### 2、打开"客户档案"→点"增加"建立批发客户信息。

| 🥝 客户档 | 竁                       |    |        |          |              |    |           |               |      |     |      |    |                    |      |       |        |
|-------|-------------------------|----|--------|----------|--------------|----|-----------|---------------|------|-----|------|----|--------------------|------|-------|--------|
|       |                         |    | 2      | 7        | 0            |    |           |               |      |     |      |    |                    |      |       |        |
| 増加    | 刪除                      | 保存 | 查询     | 过滤       | 设置           | 打印 | 短信发送      |               |      |     |      |    |                    |      |       |        |
| ⊙客户类  | 約 〇区域                   | 输入 | 编码、名称剪 | は助记码 (Q) |              |    | 🔽 模糊查は    | <b>洵 (M</b> ) |      |     |      |    |                    |      |       |        |
| ⊡⊙客   | 户类别                     | 行号 | 编码     |          | 名称           |    | 助记码       | 客户类别          | 所属分店 | 业务员 | 付款方式 | ⊠域 | 结算方式               | 结帐周期 | 月结帐日期 | 信誉额度   |
|       | )[01]普通客/<br>)[02]长期安(  | 1  | A00001 | 中信公司     |              |    | ZXGS      | 普通客户          | 00   |     |      | 1  | 临时指定               | 0    |       | 0.00 } |
| - A   | )[02]([朝春)<br>)[03]优惠客/ | 2  | A00002 | 劳动大厦     |              |    | LDDX      | 普通客户          | 00   |     |      | 1  | 临时指定               | 0    |       | 0.00   |
| -Œ    | [04]9折客户                | 3  | A00003 | 军区       |              |    | JQ        | 普通客户          | 00   |     |      | 1  | 临时指定               | 0    |       | 0.00   |
| - • • | )[05]85折客/              | 4  | A00004 | 环卫局      |              |    | НЖТ       | 普通客户          | 00   |     |      | 1  | 临时指定               | 0    |       | 0.00   |
|       |                         | 5  | A00005 | 南新证券     |              |    | NXZQ      | 普通客户          | 00   |     |      | 1  | 临时指定               | 0    |       | 0.00   |
|       |                         | 6  | A00006 | 民航       |              |    | МН        | 普通客户          | 00   |     |      | 1  | 临时指定               | 0    |       | 0.00   |
|       |                         | 7  | A00007 | 民航2      |              |    | MH2       | 普通客户          | 00   |     |      | 1  | 临时指定               | 0    |       | 0.00   |
|       |                         | 8  | A00008 | 深圳国际旅    | 衍社           |    | SGGJLXS   | 普通客户          | 00   |     |      | 1  | 临时指定               | 0    |       | 0.00   |
|       |                         | 9  | A00009 | 深航       |              |    | SH        | 长期客户          | 00   |     |      | 1  | 临时指定               | 0    |       | 0.00   |
|       |                         |    | 100010 |          | - <b>т</b> с |    | O TOTUUTY | 14 Horts -    | 00   |     |      |    | وكركا للالت والحال |      |       | 0.00   |

所属分店,是分店机构代码时,则批发客户只能在门店进行批发与结算操作,所属分店为总部机构,则可以 在分店进行批发销售操作,但结算必须在总部进行。

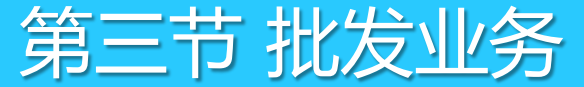

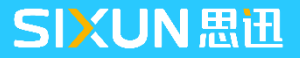

### 3.3 客户与价格

3、类别设置为"约定价"时,客户所对应的的商品价格在软件中需要通过"客户商品关系"设置商品"约定价"销售。

4、打开"批发"→"客户商品关系"在模块内选择对应供应商,点"增加"商品信息,修改"约定价格" 则在批发销售时按照约定价格销售

| (3) 客 | 多客户商品关系 |          |         |        |         |       |       |       |      |      |         |     |  |  |
|-------|---------|----------|---------|--------|---------|-------|-------|-------|------|------|---------|-----|--|--|
|       |         |          |         |        | -       |       |       |       |      |      |         |     |  |  |
| 墹     | 10 册版   | 余 商品     | 保存 刷彩   | 师 编辑   | 设置      | 打印    |       |       |      |      |         |     |  |  |
| 查谁    | ]: 客户纲  | 嗣 等于     | •       |        |         | 查询 更: | 多条件   |       |      |      |         |     |  |  |
| 行号    | 客户编码    | 1 客户名    | 3称 ]    | 联系人    | 地址      |       | 结     | 帐类型   | 结帐周期 | 结帐日期 | 信誉额度    |     |  |  |
| 1     | A00001  | 中信公司     | · (     | (恒信公i  |         |       | 不指定   | ≣结帐周期 | 0    |      | 0.00    |     |  |  |
| 2     | A00002  | 劳动大厦     |         |        |         |       | 不指定   | 结帐周期  | 0    |      | 0.00    |     |  |  |
| 3     | A00003  | 军区       |         |        |         |       | 不指於   | 2结帐周期 | 0    |      | 0.00    |     |  |  |
| •     |         |          |         |        |         |       |       |       |      |      |         |     |  |  |
| 行号    | 分店      | 货号       | 自定义码    |        | 商品名称    | 约定    | 价格    | 最近价   | 最高价  | 最低价  | 客户商品自编码 | 马客户 |  |  |
| 1     | 00      | 10301009 | 2110003 | 新疆黑啤酒  | (310ml) | 2     | 20.00 | 0.00  | 0.00 | 0.00 |         |     |  |  |
| 2     | 00      | 10301016 | 2110004 | 乌苏金啤(3 | . 7%)   | 2     | 25.00 | 0.00  | 0.00 | 0.00 |         |     |  |  |

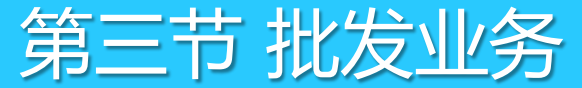

# 3.4 批发价格维护

根据市场价格的变化,商场需要对批发价格进行调整时,可通过"批发调价单"功能,打开批发调价单窗口, 如下图:先勾选需要调整的批发价,在现批发价中填写新的批发价,保存审核后即可实现对批发价的调整。

| <b>e</b> #               |                                                                                                    |                      |              |           |       |          |         |      |                   |                |      |      |      |  |
|--------------------------|----------------------------------------------------------------------------------------------------|----------------------|--------------|-----------|-------|----------|---------|------|-------------------|----------------|------|------|------|--|
| ▶<br>●<br>●              | Image: Construction of the construction of the constr |                      |              |           |       |          |         |      |                   |                |      |      |      |  |
| 肛                        | 批                                                                                                    | 发价调价单                |              |           |       |          |         |      |                   |                |      |      |      |  |
|                          | 单号:LK-00-180119-0001                                                                                                    |                      |              |           |       |          |         |      |                   |                |      |      |      |  |
| (F2)<br>0<br>0<br>张<br>未 | 分<br>分店<br>备                                                                                                    | 店: 所有分店<br>列表:<br>注: | 日期: 2        | 2018-01-1 | 9 生效  | 日期: 2018 | 3-01-19 |      | ↑ □批发(<br>)3 □批发( | 价1 □批发价2<br>价4 | 已审核  |      |      |  |
| 艮                        | 行号                                                                                                    | 货号                   | 品名           | 单位        | 数里    | 进价       | 零售价     | 会员价  | 配送价               | 库位名称           | 库位编码 | 原批发价 | 现批发价 |  |
| 単   <br>   据             | 1                                                                                                    | 10010001             | 反绿杉椤         | 盒         | 0.00  | 2.10     | 2.50    | 2.50 | 0.00              |                |      | 2.31 | 2.00 |  |
|                          | 2                                                                                                    | 10301001             | 乌苏新世纪(640ml) | 瓶         | 0.00  | 1.83     | 2.20    | 2.20 | 0.00              |                |      | 2.01 | 2.00 |  |
| 2                        | 3                                                                                                    | 10301004             | 新疆啤酒(3.7%)   | 瓶         | 2.00  | 1.92     | 1.95    | 1.95 | 0.00              |                |      | 2.11 | 2.00 |  |
|                          | 4                                                                                                    | 10301009             | 新疆黑啤酒(310ml) | 瓶         | 11.00 | 2.50     | 2.80    | 2.80 | 0.00              |                |      | 2.75 | 2.00 |  |
|                          | 5                                                                                                    | 10301016             | 乌苏金啤(3.7%)   | 瓶         | 13.00 | 1.96     | 1.99    | 1.99 | 0.00              |                |      | 2.15 | 2.00 |  |
|                          |                                                                                                    | 合计                   |              |           | 26.00 |          |         |      |                   |                |      |      |      |  |

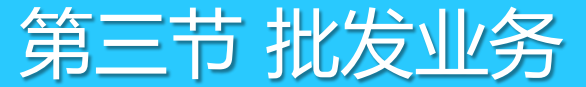

3.5 批发销售

### 批发销售操作流程

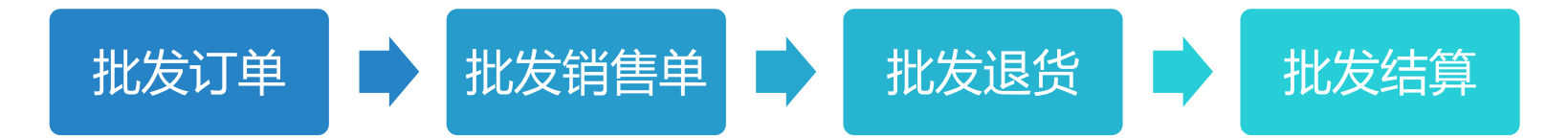

1、首先根据客户选定的商品生成"批发订单"及预付"订金"操作如下; 订单操作:"批发"→"批发订单"选择"客户",增加商品保存、审核 '订金操作:"批发"→"更多功能"→"客户预收款单"选择"业务单号"填写"收款金额"以及日期 2、完成"批发订单"后,根据订单商品信息进行出库操作,操作如下; 打开"批发销售单"→选择"订单号"→确认"付款日期"审核完成操作 3、对于批发销售后的商品应质量等原因需要进行退货操作,操作如下; 打开"批发退货单"→选择"原始单据"按单退货或者选择客户输入货号直接退货,保存、审核后完成批发退货1

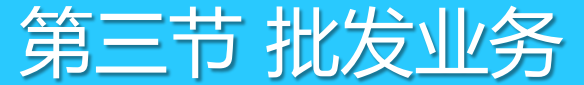

3.6 批发销售查询

在总部---批发---批发毛利报表中,按不同类型进行批发商品毛利的查询,如下图:

| 중 批发毛利报表                             |                                                                                                    |         |
|--------------------------------------|----------------------------------------------------------------------------------------------------|---------|
| ○○○○○○○○○○○○○○○○○○○○○○○○○○○○○○○○○○○○ |                                                                                                    |         |
| 报表菜单                                 | 查询条件                                                                                                    |         |
| 商品汇总                                 | 开始日期: 2018-02-25 🛄 结束日期: 2018-03-27 🛄 分店/仓库: 🛄 商品类别: 🛄 货号: 🛄 货号: 🛄 自编码: 🛄 客户编码:                                                                                                   |         |
| ◎ 类别汇总                               |                                                                                                    |         |
| ● 单据查询                               |                                                                                                    |         |
| ⑧ 客户查询                               |                                                                                                    |         |
| ≫ 业务员汇总                              |                                                                                                    |         |
| ≫ 区域汇总                               | 商品汇总                                                                                                    |         |
| 《 帝县中汇台                              | 行号。仓库编码  类别                                                                                                    | 立商 供应商名 |
|                                      | 1 0001 1100 40002 1100002 莲花白 千克 10.00 0.00 10.00 3.85 3.50 0.35 9.09% 3.15 22601                                                                                                 | 春明公司    |
| ◎ 大类报表                               | 2         40005         1100003         青椒         千克         10.00         0.00         10.00         16.50         15.00         1.50         9.09%         13.51         22601 | 春明公司    |
| ≫ 机构汇总                               | 合计: 20.00 0.00 20.00 20.35 18.50 1.85 9.09% 16.67                                                                                                    |         |
| ◎ 品牌汇总                               |                                                                                                    |         |
|                                      |                                                                                                    |         |

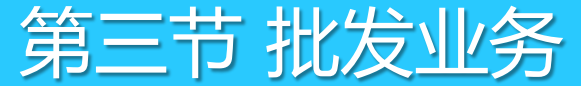

3.7 批发结算

对于长期的批发客户商场一般按照月结或协商的结算日期进行结算,结算操作如下;

打开"批发"→"客户结算单"→选择结算"客户"→勾选"需要结算单号"完成结算。单据明细为软件统计当前日期可以结算的账单,未到期单据无法统计,如需要结算可以做"客户预收款单"处理。

| <b>e</b> 4 | <b>客户结算</b> | 単単                 |                       |              |                    |                 |           |               |          |     |
|------------|-------------|--------------------|-----------------------|--------------|--------------------|-----------------|-----------|---------------|----------|-----|
| ▶<br>新建    | <b>(F1)</b> | <b>日</b><br>保存 (83 | () 审核 () <b>明单 ()</b> | <b>4)</b> 全选 | xxxx (C<br>不选 设置 ( | )<br>F7) 打印(P9) |           |               |          |     |
| 肛          | 客户          | 白结                 | 算单                    |              |                    |                 |           |               |          |     |
|            | 单           | <b>号:</b>          | RP-00-1801            | 19-0001      |                    |                 |           |               |          |     |
| (F2)       | 客           | 户:                 | A00003                | ]军区          |                    |                 |           | 期: 2018-01-19 |          |     |
|            | 收款          | 方式:                | 人民币现金 🖃               | 金额:          |                    |                 | 21.07 制 单 | 单人:管理员        |          | 已审核 |
| 張          | 备           | 注:                 |                       |              |                    |                 | 审核        | 亥 人: 管理员      |          |     |
| 审核         | 行号          | 选择                 | 单号                    | 应收           | 已收                 | 未收              | 实收金额(原币)  | ) 实收金额(本币)    | 优惠金额(本币) | 备注  |
| 単          | 1           |                    | S0001801160002        | 21.07        | 0.00               | 21.07           | 21.07     | 21.07         | 0.00     |     |
|            |             |                    | 合计:                   |              |                    | 21.07           | 21.07     | 21.07         | 0.00     |     |
|            |             |                    |                       |              |                    | <u> </u>        |           |               |          |     |

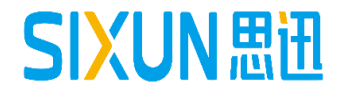

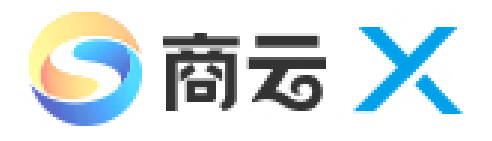

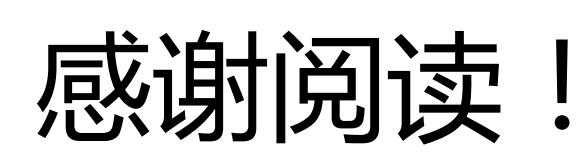

为了更好的学习和掌握本产品,建议您可同时关注我司"思迅学院" 公众号。每周将推送不同产品的专题知识或常见问题,帮助您加深 对产品的了解。

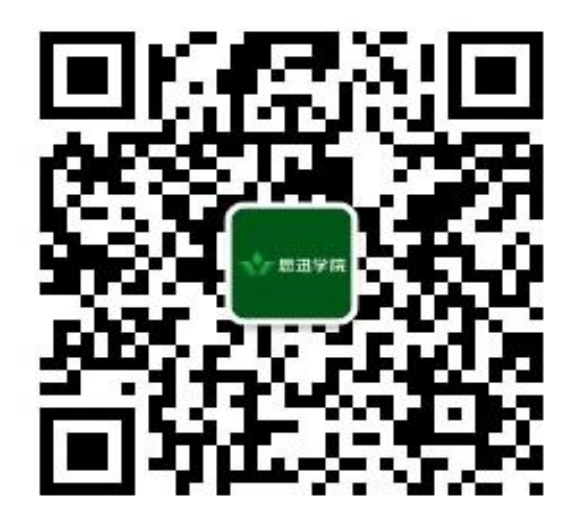

打开手机微信"扫一扫"关注